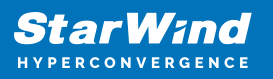

# StarWind Virtual SAN: Configuration Guide for VMware vSphere [ESXi], VSAN Deployed as a Controller Virtual Machine (CVM) using Web UI

2024

**TECHNICAL PAPERS** 

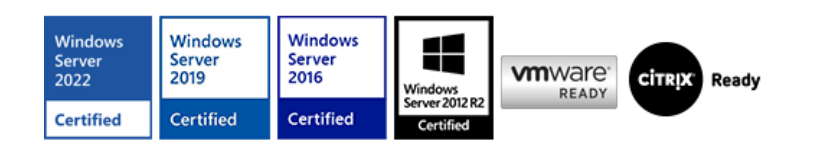

StarWind Virtual SAN: Configuration Guide for VMware vSphere [ESXi], VSAN Deployed as a Controller Virtual Machine (CVM) using Web UI

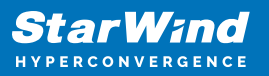

#### Trademarks

"StarWind", "StarWind Software" and the StarWind and the StarWind Software logos are registered trademarks of StarWind Software. "StarWind LSFS" is a trademark of StarWind Software which may be registered in some jurisdictions. All other trademarks are owned by their respective owners.

#### Changes

The material in this document is for information only and is subject to change without notice. While reasonable efforts have been made in the preparation of this document to assure its accuracy, StarWind Software assumes no liability resulting from errors or omissions in this document, or from the use of the information contained herein. StarWind Software reserves the right to make changes in the product design without reservation and without notification to its users.

#### **Technical Support and Services**

If you have questions about installing or using this software, check this and other documents first - you will find answers to most of your questions on the Technical Papers webpage or in StarWind Forum. If you need further assistance, please contact us .

#### **About StarWind**

StarWind is a pioneer in virtualization and a company that participated in the development of this technology from its earliest days. Now the company is among the leading vendors of software and hardware hyper-converged solutions. The company's core product is the years-proven StarWind Virtual SAN, which allows SMB and ROBO to benefit from cost-efficient hyperconverged IT infrastructure. Having earned a reputation of reliability, StarWind created a hardware product line and is actively tapping into hyperconverged and storage appliances market. In 2016, Gartner named StarWind "Cool Vendor for Compute Platforms" following the success and popularity of StarWind HyperConverged Appliance. StarWind partners with world-known companies: Microsoft, VMware, Veeam, Intel, Dell, Mellanox, Citrix, Western Digital, etc.

#### Copyright ©2009-2018 StarWind Software Inc.

No part of this publication may be reproduced, stored in a retrieval system, or transmitted in any form or by any means, electronic, mechanical, photocopying, recording or otherwise, without the prior written consent of StarWind Software.

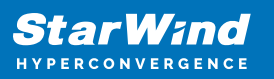

# Annotation

**Relevant Products** 

This guide is applicable to StarWind Virtual SAN and StarWind Virtual SAN Free (Version V8 (Build 15260, CVM Version 20231016) and later).

For older versions of StarWind Virtual SAN (Version V8 (Build 15260, OVF Version 20230901) and earlier), please refer to this configuration guide: StarWind Virtual SAN: Configuration Guide for VMware vSphere [ESXi], VSAN Deployed as a Controller VM using PowerShell CLI

#### Purpose

This guide provides a comprehensive outline on how to deploy and configure StarWind Virtual SAN within the VMware vSphere environment and create StarWind devices using the Web UI. It includes links to the system requirements, RAID settings, best practices, and steps to ensure a seamless setup and integration.

#### Audience

The guide is created for IT specialists, system administrators, and VMware professionals who are keen on deploying and configuring StarWind Virtual SAN on VMware vSphere.

**Expected Result** 

Users will possess a robust understanding of the steps and best practices for deploying and configuring StarWind Virtual SAN in a VMware vSphere environment.

## **Starwind Virtual San For Vsphere Vm Requirements**

Prior to installing StarWind Virtual SAN Virtual Machines, please make sure that the system meets the requirements, which are available via the following link: https://www.starwindsoftware.com/system-requirements

Storage provisioning

guidelines: https://knowledgebase.starwindsoftware.com/guidance/how-to-provision-phys ical-storage-to-starwind-virtual-san-controller-virtual-machine/

Recommended RAID settings for HDD and SSD disks: https://knowledgebase.starwindsoftware.com/guidance/recommended-raid-settings-for-h

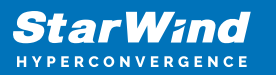

#### dd-and-ssd-disks/

Please read StarWind Virtual SAN Best Practices document for additional information: https://www.starwindsoftware.com/resource-library/starwind-virtual-san-best-practices

# **Pre-Configuring The Servers**

The diagram below illustrates the network and storage configuration of the solution:

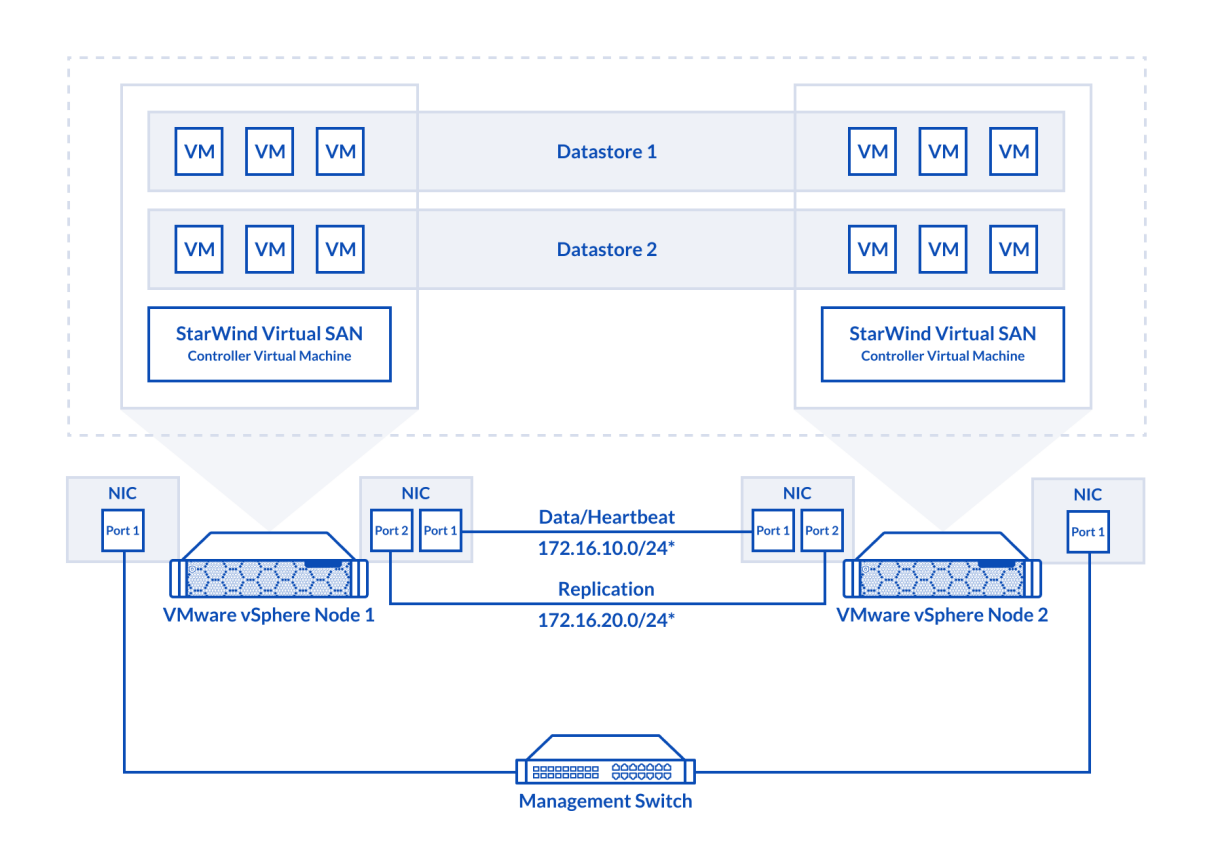

1. ESXi hypervisor should be installed on each host.

2. StarWind Virtual SAN for vSphere VM should be deployed on each ESXi host from an OVF template, downloaded on this page: https://www.starwindsoftware.com/release-notes-build

3. The network interfaces on each node for Synchronization and iSCSI/StarWind

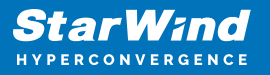

heartbeat interfaces should be in different subnets and connected directly according to the network diagram above. Here, the 172.16.10.x subnet is used for the iSCSI/StarWind heartbeat traffic, while the 172.16.20.x subnet is used for the Synchronization traffic. NOTE: Do not use iSCSI/Heartbeat and Synchronization channels over the same physical link. Synchronization and iSCSI/Heartbeat links and can be connected either via redundant switches or directly between the nodes.

vCenter Server can be deployed separately on another host or as VCSA on StarWind VSAN highly-available storage, created in this guide.

## Preparing Environment For Starwind Vsan Deployment

## **Configuring Networks**

Configure network interfaces on each node to make sure that Synchronization and iSCSI/StarWind heartbeat interfaces are in different subnets and connected physically according to the network diagram above. All actions below should be applied to each ESXi server.

NOTE: Virtual Machine Port Group should be created for both iSCSI/ StarWind Heartbeat and the Synchronization vSwitches. VMKernel port should be created only for iSCSI traffic. Static IP addresses should be assigned to VMKernel ports.

NOTE: It is recommended to set MTU to 9000 on vSwitches and VMKernel ports for iSCSI and Synchronization traffic. Additionally, vMotion can be enabled on VMKernel ports.

1. Using the VMware ESXi web console, create two standard vSwitches: one for the iSCSI/ StarWind Heartbeat channel (vSwitch1) and the other one for the Synchronization channel (vSwitch2).

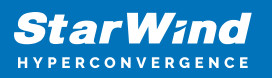

| <b>vm</b> ware: ESXi"         |                                    |                                                            |                                                     |  |  |  |
|-------------------------------|------------------------------------|------------------------------------------------------------|-----------------------------------------------------|--|--|--|
| Navigator                     | Q Networking                       | 2 Networking                                               |                                                     |  |  |  |
| ✓ ☐ Host<br>Manage<br>Monitor | Port groups Virtual switches       | Physical NICs VMkernel Ni<br>dd uplink 🥒 Edit settings   C | Cs TCP/IP stacks Firewall rules Refresh   💮 Actions |  |  |  |
| Virtual Machines 0            | Name                               | ~                                                          | Port groups                                         |  |  |  |
| Storage                       | vSwitch0                           |                                                            | 2                                                   |  |  |  |
| Networking 1                  |                                    |                                                            |                                                     |  |  |  |
|                               | Add standard virtual switch - v Sw | vitch1                                                     |                                                     |  |  |  |
|                               | 🔜 Add uplink                       |                                                            |                                                     |  |  |  |
|                               | vSwitch Name                       | vSwitch1                                                   |                                                     |  |  |  |
|                               | MTU                                | 9000                                                       |                                                     |  |  |  |
|                               | Uplink 1                           | vmnic1 - Up, 10000 mbps                                    | •                                                   |  |  |  |
|                               | ► Link discovery                   | Click to expand                                            |                                                     |  |  |  |
|                               | ▶ Security                         | Click to expand                                            |                                                     |  |  |  |
|                               |                                    |                                                            |                                                     |  |  |  |
|                               |                                    |                                                            | Add Cancel                                          |  |  |  |

2. Create a VMKernel port for the iSCSI/ StarWind Heartbeat channel.

| <u> sw-mar-pc3.starwind.loca</u> | I - Networking             |                                        |
|----------------------------------|----------------------------|----------------------------------------|
| Port groups Virtual sw           | vitches Physical NICs VMke | rnel NICs TCP/IP stacks Firewall rules |
| 🚘 Add VMkernel NIC               | Add VMkernel NIC           |                                        |
| Name                             | Port group                 | New port group                         |
|                                  | New port group             | ISCSI_VMKernel                         |
|                                  | Virtual switch             | vSwitch1                               |
|                                  | VLAN ID                    | 0                                      |
|                                  | MTU                        | 9000                                   |
|                                  | IP version                 | IPv4 only                              |
|                                  | ✓ IPv4 settings            |                                        |
|                                  | Configuration              | O DHCP   Static                        |
|                                  | Address                    | 172.16.10.251                          |
|                                  | Subnet mask                | 255.255.255.0                          |
|                                  | TCP/IP stack               | Default TCP/IP stack                   |
|                                  | Services                   | ✓ vMotion                              |
|                                  |                            | Create Cancel                          |

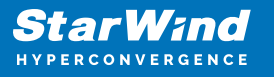

3. Add a Virtual Machine Port Groups on the vSwitch for iSCSI traffic (vSwtich1) and on the vSwitch for Synchronization traffic (vSwitch2).

| Portgroup ISCSI_for_VMs removed - dismiss for_VMs |                                  |                               |                       |                |  |  |
|---------------------------------------------------|----------------------------------|-------------------------------|-----------------------|----------------|--|--|
| ▼ 📱 Host                                          | Port groups Virtual switches     | s Physical NICs VMkerne       | el NICs TCP/IP stacks | Firewall rules |  |  |
| Manage                                            |                                  |                               |                       |                |  |  |
| Monitor                                           | Add port group 🥒 Edit set        | tings   C Refresh   🖶 Actions |                       |                |  |  |
| > 🗗 Virtual Machines 🛛 🛛 🛛 🛛                      | Name                             | ~                             | Active ports ~        | VLAN ID        |  |  |
| → 📑 Storage 📃 1                                   | Q VM Network                     |                               | 0                     | 0              |  |  |
| 🔹 👰 Networking 📃 🚺                                | Management Network               |                               | 1                     | 0              |  |  |
| ▼ Q ISCSI_for_VMs                                 | Q ISCSI_VMKernel                 |                               | 1                     | 0              |  |  |
| Monitor<br>More networks                          | 2 Add port group - ISCSI_for_VMs | \$                            |                       |                |  |  |
|                                                   | Name                             | ISCSI_for_VMs                 |                       |                |  |  |
|                                                   | VLAN ID                          | 0                             |                       |                |  |  |
|                                                   | Virtual switch                   | vSwitch1                      | ¥                     |                |  |  |
|                                                   | ▶ Security                       | Click to expand               |                       |                |  |  |
|                                                   |                                  |                               |                       | Add Cancel     |  |  |

4. Repeat steps 1-3 for any other links intended for Synchronization and iSCSI/Heartbeat traffic on ESXi hosts.

# **Deploying Starwind Virtual San For Vsphere**

1. Download zip archive that contains StarWind Virtual SAN for vSphere: https://www.starwindsoftware.com/starwind-virtual-san#download

2. Extract the virtual machine files.

3. Deploy the control virtual machine to the VMware vSphere. Right-click on the Datacenter, cluster, or node menu and select the "Deploy OVF Template..." option from a drop-down menu.

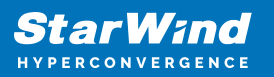

| 🕑 vSphere - Datace          | nter - Summary × +   |                 |                  |                     |                                |               |          |           |               |              |                           |         | -       |                             | ×     |
|-----------------------------|----------------------|-----------------|------------------|---------------------|--------------------------------|---------------|----------|-----------|---------------|--------------|---------------------------|---------|---------|-----------------------------|-------|
| $\leftarrow \rightarrow $ C | A Not secure         | https://192.168 | 8.12.242/        | ui/app/datao        | enter;nav=v/ur                 | n:vmomi:Datao | enter:da | tacenter- | -3:00850be0-4 | c08-4437-97a | a9 to                     | ₹)≡     | 5 6     |                             |       |
| vm vSphere                  | Client Menu          | ✓ Q s           | earch in a       | II environment      | s                              |               |          |           | C             | ? ~ Ad       | Iministrator@             | /SPHER  | E.LOCAL | ~                           | ٢     |
| D D                         | 9                    | <u>n</u> Datace | nter             | ACTIONS             | ~                              |               |          |           |               |              |                           |         |         |                             |       |
| ∨ 🗗 vcenter01.star          | wind.local           | Summary         | Monitor          | Configure           | Permissions                    | Hosts & Cl    | usters   | VMs       | Datastores    | Networks     | Updates                   |         |         |                             |       |
| > 📑 Datacenter              | Actions - Datacenter |                 | osts:            | 1                   |                                |               |          |           |               |              | CPU                       |         |         | Free: 14.18 C               | 3Hz   |
|                             | 🚹 Add Host           |                 | irtual<br>Iuster | Machines: 4<br>s: 0 |                                |               |          |           |               |              | Used: 6.62 GHz            |         | Ca      | pacity: 20.8 C              | 3Hz   |
|                             | 🗊 New Cluster        |                 | etwor            | ks: 2               |                                |               |          |           |               |              | Memory                    |         |         | Free: 16.25                 | GB    |
|                             | New Folder           |                 | ► ataste         | xes: 2              |                                |               |          |           |               |              | Used: 15.75 GE<br>Storage |         |         | Capacity: 32<br>Free: 213.2 | GB    |
|                             | Distributed Switc    | h               | •                |                     |                                |               |          |           |               |              | Used: 686.3 GE            |         | Ca      | pacity: 899.5               | GB    |
|                             | 🚹 New Virtual Mach   | nine            |                  |                     |                                |               |          |           |               |              |                           |         |         |                             |       |
|                             | 1 Deploy OVF Tem     | njate           | s                |                     |                                |               | ^        | Tags      |               |              |                           |         |         | ^                           |       |
|                             | Storage              | 0               | •                |                     | Value                          |               |          | Assig     | ned Tag       | Category     |                           | Descrip | otion   |                             |       |
|                             | Edit Default VM C    | Compatibility   |                  |                     |                                |               |          |           |               |              |                           |         |         |                             |       |
|                             | A Migrate VMs to A   | nother Network  |                  |                     |                                |               |          |           |               |              |                           |         |         |                             |       |
|                             | Move To              |                 | _                |                     |                                |               |          |           |               |              |                           |         |         |                             |       |
|                             | Bename               |                 |                  |                     |                                |               |          |           |               |              |                           |         |         |                             |       |
|                             | Tage & Custom A      | ttributes       |                  |                     |                                |               |          |           |               |              |                           |         |         |                             |       |
| Recent Tasks                | Add Devela           | attriodtes      | -                |                     |                                |               |          |           |               |              |                           |         |         |                             | ≈     |
| Task Name                   | Add Permission       |                 | ~                | Details             | <ul> <li>✓ Initiate</li> </ul> | r v           | Queued   | For       | ✓ Start Time  | ↓ ~          | Completion Tin            | ie v    | Server  |                             | ~     |
|                             | Alarms               |                 | •                |                     |                                |               |          |           |               |              |                           |         |         |                             |       |
| All 🗸                       | X Delete             |                 |                  |                     |                                |               |          |           |               |              |                           |         |         | More                        | Tasks |

4. In the first step of the wizard, point to the location of the OVF template. Select the VM files and click Next.

| Deploy OVF Template         | Select an OVF template ×                                                                                                    |
|-----------------------------|----------------------------------------------------------------------------------------------------|
| 1 Select an OVF template    | Select an OVE template from remote ORL or local file system<br>Enter a URL to download and install the OVF package from the Internet, or browse to a location accessible from your computer,<br>such as a local hard drive, a network share, or a CD/DVD drive. |
| 2 Select a name and folder  | Ourl                                                                                                    |
| 3 Select a compute resource | http   https://remoteserver-address/filetodeploy.ovf   .ova                                                                                                    |
| 4 Review details            | Local file                                                                                                    |
| 5 Select storage            | UPLOAD FILES 4 files                                                                                                    |
| 6 Ready to complete         |                                                                                                    |
|                             |                                                                                                    |
|                             |                                                                                                    |
|                             |                                                                                                    |
|                             | CANCEL                                                                                                    |

5. Specify the VM name and target location.

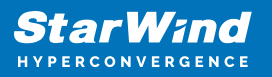

| Deploy OVF Template         | Select a name and folder<br>Specify a unique name and target location | ×            |
|-----------------------------|-----------------------------------------------------------------------|--------------|
| 1 Select an OVF template    | Virtual machine name: SW1                                             |              |
| 2 Select a name and folder  | Select a location for the virtual machine.                            |              |
| 3 Select a compute resource | ✓                                                                     |              |
| 4 Review details            |                                                                       |              |
| 5 Select storage            |                                                                       |              |
| 6 Ready to complete         |                                                                       |              |
|                             |                                                                       |              |
|                             |                                                                       |              |
|                             |                                                                       |              |
|                             | CANC                                                                  | EL BACK NEXT |

6. Select a compute resource intended to run the StarWind vSAN CVM

| Deploy OVF Template         | Select a compute resource ×                                |
|-----------------------------|------------------------------------------------------------|
|                             | Select the destination compute resource for this operation |
| 1 Select an OVF template    |                                                            |
| 2 Select a name and folder  | > [[a] Production Cluster                                  |
| 3 Select a compute resource |                                                            |
| 4 Review details            |                                                            |
| 5 Select storage            |                                                            |
| 6 Ready to complete         |                                                            |
|                             | Compatibility                                              |
|                             | Compatibility checks succeeded.                            |
|                             | CANCEL BACK NEXT                                           |

7. Review the template details. Click Next.

| Deploy OVF Template         | Review details<br>Verify the template details.                                                                                                    |                                                           | ×  |
|-----------------------------|----------------------------------------------------------------------------------------------------|-----------------------------------------------------------|----|
| 1 Select an OVF template    | ▲ The OVF package contains advanced configuration options, which might pose a security risk. Review the advanced configuration options below. Click next to accept the advanced configuration options. |                                                           |    |
| 2 Select a name and folder  |                                                                                                    |                                                           |    |
| 3 Select a compute resource | Publisher                                                                                                    | No certificate present                                    |    |
|                             | Product                                                                                                    | StarWind Appliance                                        |    |
| 4 Review details            | Vendor                                                                                                    | StarWind Software Inc.                                    |    |
| 5 Select storage            | Download size                                                                                                    | Unknown                                                   |    |
| 6 Select networks           | Size on disk                                                                                                    | Unknown (thin provisioned)<br>30.0 GB (thick provisioned) |    |
| 7 Customize template        | Extra configuration                                                                                                    | disk.EnableUUID = true<br>nvram = ovf:/file/file2         |    |
| 8 Ready to complete         |                                                                                                    | CANCEL BACK NEX                                           | IT |

8. In the second step of the wizard, specify the virtual machine provisioning type, VM Storage Policy, and select the direct-attached storage for the appliance system drive. Click Next.

| Deploy OVF Template         | Select storage                                  | onfiguration and o                | disk files        |                      |               |          | ×                |
|-----------------------------|-------------------------------------------------|-----------------------------------|-------------------|----------------------|---------------|----------|------------------|
| 1 Select an OVF template    | Select virtual disk format<br>VM Storage Policy | Thick Provis                      | ion Lazy Zeroed   | ×                    | ~ ]           | Δ        |                  |
| 2 Select a name and folder  | Disable Storage DRS for                         | r this virtual machi              | ine               |                      |               |          |                  |
| 3 Select a compute resource | Name <b>Y</b>                                   | Storage <b>T</b><br>Compatibility | Capacity <b>T</b> | Provisioned <b>T</b> | Free <b>T</b> | Туре Т   | Cluster <b>T</b> |
| 4 Review details            | •   億 Datastore                                 |                                   | 10 TB             | 3.38 TB              | 6.61 TB       |          |                  |
| 5 Select storage            |                                                 |                                   |                   |                      |               |          |                  |
| 6 Select networks           |                                                 |                                   |                   |                      |               |          | 4 items          |
| 7 Customize template        | Compatibility                                   |                                   |                   |                      |               |          |                  |
| 8 Ready to complete         | ✓ Compatibility checks s                        | ucceeded.                         |                   |                      |               |          |                  |
|                             |                                                 |                                   |                   |                      | CAN           | CEL BACK | NEXT             |

9. Select the destination network for each network adapter assigned to the VM.

The default naming for virtual switches:

- the Management virtual switch is "Management vSwitch",
- the iSCSI virtual switch is "Data/iSCSI vSwitch",
- the Synchronization virtual switch is "Replication/Sync vSwitch ".

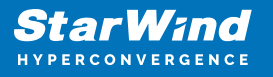

Specify corresponding network connections according to your virtual network naming. Click Next.

| Deploy OVF Template         | Select networks<br>Select a destination network for each source network. |                         |        |      | ×       |
|-----------------------------|--------------------------------------------------------------------------|-------------------------|--------|------|---------|
| 1 Select an OVF template    | Source Network                                                           | Destination Network     |        |      |         |
| 2 Select a name and folder  | Management Network                                                       | Management              | ~      |      |         |
| 3 Select a compute resource | Data Network                                                             | Data network            | ~      |      |         |
| 4 Review details            | Replication Network                                                      | Replica network         | ~      |      |         |
| 5 Select storage            |                                                                          |                         |        |      | 3 items |
| 6 Select networks           | IP Allocation Settings                                                   |                         |        |      |         |
| 7 Customize template        | IP allocation:<br>IP protocol:                                           | Static - Manual<br>IPv4 |        |      |         |
| 8 Ready to complete         |                                                                          |                         |        |      |         |
|                             |                                                                          |                         | CANCEL | ВАСК | NEXT    |

10. Specify the hostname, static IPv4 address, gateway, DNS, and additional network settings for Management and iSCSI/Data network interfaces:

| Deploy OVF Template         | Customize template<br>Customize the deployment properties of this software solution. |                                                                          |  |  |
|-----------------------------|--------------------------------------------------------------------------------------|--------------------------------------------------------------------------|--|--|
| 1 Select an OVF template    | All properties have valid values                                                     | X                                                                        |  |  |
| 2 Select a name and folder  | ✓ Management interface network settings                                              | 5 settings                                                               |  |  |
| 3 Select a compute resource | Hostname                                                                             | Hostname of StarWind Appliance                                           |  |  |
| 4 Review details            | IPv4 address for Management interface                                                | IPv4 address for Management interface (example 192.168.1.100)            |  |  |
| 5 Select storage            | IDv/1 netmask for Management interface                                               | 192168.12.206                                                            |  |  |
| 6 Select networks           | IF V+ nethask for Management interface                                               | 23                                                                       |  |  |
| 7 Customize template        | IPv4 gateway for Management interface                                                | IPv4 gateway for Management interface (example 192.168.1.1) 192.168.12.1 |  |  |
| 8 Ready to complete         | DNS Server for Management interface                                                  | DNS Server for Data interface (example 8.8.8.8)<br>192.168.12.17         |  |  |
|                             |                                                                                      | CANCEL BACK NEXT                                                         |  |  |

NOTE: To manage the StarWind appliances via the StarWind vCenter plugin, the static IPv4 address must be assigned.

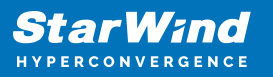

| Deploy OVF Template         | Customize template                             | 192.168.12.1                                                 |
|-----------------------------|------------------------------------------------|--------------------------------------------------------------|
| 1 Select an OVF template    | DNS Server for Management interface            | DNS Server for Data interface (example 8.8.8.8)              |
| 2 Select a name and folder  | ✓ Data Interface network settings              | 3 settings                                                   |
| 3 Select a compute resource | IPv4 address for Data interface                | IPv4 address for Data interface (example 172.16.10.10)       |
| 4 Review details            |                                                | 172.16.10.100                                                |
| 5 Select storage            | IPv4 netmask for Data interface                | IPv4 netmask for Data interface (example 24)                 |
| 6 Select networks           | MTU for Data interface                         | MTU for Data interface (example 9000)                        |
| 7 Customize template        |                                                | 9000                                                         |
|                             | <ul> <li>Enable additional services</li> </ul> | 1 settings                                                   |
| 8 Ready to complete         | Enable SSH                                     | SSH is disabled by default. Select the checkbox to enable it |
|                             |                                                | CANCEL BACK NEXT                                             |

NOTE: if a DHCP server is available on the given network, you can skip setting the additional parameters for that interface.

11. Review the deployment summary information and click to start the VM creation.

| Deploy OVF Template         | Ready to comp          | ete                                                                                                    |        |      | ×      |
|-----------------------------|------------------------|----------------------------------------------------------------------------------------------------|--------|------|--------|
|                             | ✓ Select networks      |                                                                                                    |        |      |        |
| 1 Select an OVF template    | Network mapping        | 3                                                                                                    |        |      |        |
|                             | Management             | Management                                                                                                    |        |      |        |
| 2 Select a name and folder  | Data Network           | Data network                                                                                                    |        |      |        |
| 3 Select a compute resource | Replication<br>Network | Replica network                                                                                                    |        |      |        |
| 4. Daview details           | IP allocation settings |                                                                                                    |        |      |        |
| 4 Review details            | IP protocol            | IPV4                                                                                                    |        |      |        |
| 5 Select storage            | IP allocation          | Static - Manual                                                                                                    |        |      |        |
| 6 Select networks           | ✓ Customize template   | Hostname = SW1                                                                                                    |        |      |        |
| 7 Customize template        | Flopentes              | IPv4 address for Management interface = 192.168.12.206<br>IPv4 netmask for Management interface = 23<br>IPv4 gateway for Management interface = 192.168.12.1<br>DNS Server for Management interface = 192.168.12.17 |        |      |        |
| 8 Ready to complete         |                        | IPv4 address for Data interface = 172.16.10.100<br>IPv4 netmask for Data interface = 24<br>MTU for Data interface = 9000<br>Enable SSH = True                                                                       |        |      |        |
|                             |                        |                                                                                                    |        |      |        |
|                             |                        |                                                                                                    | CANCEL | ВАСК | FINISH |
|                             |                        |                                                                                                    |        |      |        |

12. Repeat the VM deployment on each other ESXi hosts.

NOTE: In some cases, it's recommended to reserve memory for StarWind VSAN VM.

NOTE: When using StarWind with the synchronous replication feature inside of a Virtual Machine, it is recommended not to make backups and/or snapshots of the Virtual Machine with the StarWind VSAN service installed, as this could pause the StarWind

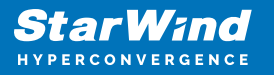

Virtual Machine. Pausing the Virtual Machines while the StarWind VSAN service is under load may lead to split-brain issues in synchronous replication devices, thus to data corruption.

## **Initial Configuration Wizard**

1. Start StarWind Virtual SAN CVM.

2. Launch VM console to see the VM boot process and get the IPv4 address of the Management network interface.

NOTE: in case VM has no IPv4 address obtained from a DHCP server, use the Text-based User Interface (TUI) to set up a Management network. Default credentials for TUI: user/rds123RDS

3. Using the web browser, open a new tab and enter the VM IPv4 address to open StarWind VSAN Web Interface. Click "Advanced" and then "Continue to..."

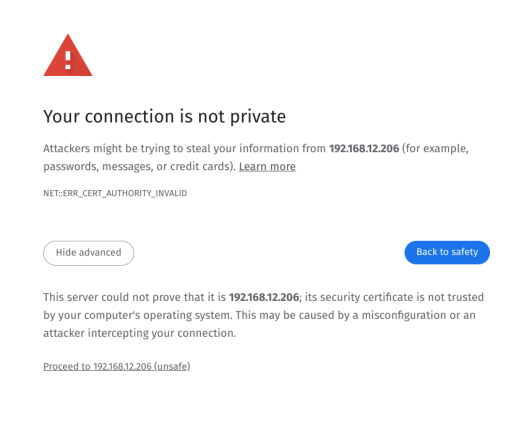

4. StarWind VSAN web UI welcomes you, and the "Initial Configuration" wizard will guide you through the deployment process.

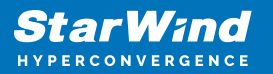

|  | Welcome to StarWind Appliance                                                     |               |  |
|--|-----------------------------------------------------------------------------------|---------------|--|
|  |                                                                                   |               |  |
|  | Follow the Initial configuration wizard and complete the required steps of the ap | pliance setup |  |
|  |                                                                                   |               |  |
|  |                                                                                   |               |  |
|  | Start                                                                             |               |  |
|  |                                                                                   |               |  |
|  |                                                                                   |               |  |
|  |                                                                                   |               |  |
|  |                                                                                   |               |  |
|  |                                                                                   |               |  |
|  |                                                                                   |               |  |
|  |                                                                                   |               |  |
|  |                                                                                   |               |  |
|  |                                                                                   |               |  |
|  |                                                                                   |               |  |
|  |                                                                                   |               |  |
|  |                                                                                   |               |  |
|  |                                                                                   |               |  |
|  |                                                                                   |               |  |
|  |                                                                                   |               |  |
|  |                                                                                   |               |  |
|  |                                                                                   |               |  |
|  |                                                                                   |               |  |
|  |                                                                                   |               |  |
|  |                                                                                   |               |  |
|  |                                                                                   |               |  |
|  |                                                                                   |               |  |
|  |                                                                                   |               |  |

5. In the following step, upload the license file.

| StarWind Appliance Initial config | guration                                                                                                    |  |
|-----------------------------------|----------------------------------------------------------------------------------------------------|--|
| • License                         | Lizanse                                                                                                    |  |
|                                   | Provide StarWind license file to continue                                                                                           |  |
|                                   | i If you cannot find the license file, please contact your StarWind Sales Representative or send the request to: sales@starwind.com |  |
|                                   | Upload file StarWind license file (.swk)                                                                                            |  |
|                                   |                                                                                                    |  |
|                                   |                                                                                                    |  |
|                                   |                                                                                                    |  |
|                                   | Back Next                                                                                                    |  |
|                                   |                                                                                                    |  |
|                                   |                                                                                                    |  |

6. Read and accept the End User License Agreement to proceed.

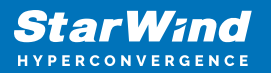

| StarWind Appliance Initial configu | ation                                                                                                    |  |
|------------------------------------|----------------------------------------------------------------------------------------------------|--|
| ✓ License                          | Review end-user license agreement                                                                                                    |  |
| • EULA                             | Paview and accent the following license agreement to continue                                                                                                    |  |
|                                    | review and accept the following incluse agreement of continue                                                                                                    |  |
|                                    | STARWIND LICENSE AGREEMENT FOR COMMERCIAL PRODUCTS                                                                                                    |  |
|                                    | This StarWind License Agreement (the "Agreement") is a legal agreement between the entity indicated on the signature<br>page as "Licenses" or the license entity on whose behalf this Agreement is electronically executed by the authorized user<br>(the "License" and StarWind Softwane, Inc., a State Obsume, USA coporation ("StarWind") and Collectively with                                                                                                    |  |
|                                    | Licensee, the "Parties" and each, (a "Party")), that is entered into as of the date of acceptance hereof by both Parties<br>hereto (the "Effective Date").                                                                                                    |  |
|                                    | Licensee is subject to the terms and conditions of this Agreement whether Licensee accesses or obtains StatWind Product,<br>directly from Weath, or through any other sources by Jung; Installing, and/or Operating the StarWind Product, Licensee<br>agrees to be bound by the terms of this Agreement if Licensee the source weath, and conditions of this<br>Agreement, StarWind is unnilling to license StatWind Product to Licensee in source vent, License en any not Lice, insult,<br>and the source of the source statWind is unnilling to license StatWind Product to Licensee<br>is under the source of the source of the source of the source of the source of the<br>Agreement, Exactlines, personal digital lassians; immediate one source of the source of the<br>Agreement. Licensee may also receive a copy of this Agreement by contacting StatWind # Licensee access to the met action<br>the source of the source of the source of the source of the source of the source of the<br>Agreement. Licensee may also receive as copy of this Agreement by contacting StatWind #: Indiplated access the terms of this<br>Agreement. Licensee may also receive as copy of this Agreement by contacting StatWind #: Indiplated access to the action<br>the source of the terms of the terms Stat Footh Heelen, Provoet Divid Licensee Licensee (Stat Agreed That<br>The Source of the Agreement Licensee Agreement by contacting StatWind #: Indiplated access to Agreed That<br>The Source of the Terms Stat Footh Heelen, Provoet Divid Licensee Heelen Divide Stat Agreed That<br>The Source of the ULENSEE WILL Have. The performance of the Agreement Divide Stat Agreement Divide Stat Agreed That<br>THEOMENT AGREES TO AGREES THAT<br>THROUGH A CLICK-THROUGH PROCEDURE; IF LICENSEE DOES NOT WISH TO ACCEPT THE TERMS OF THE SAGREEMENT<br>THROUGH A CLICK-THROUGH PROCEDURE; IF LICENSEE DOES NOT WISH TO ACCEPT THE TERMS OF THE SAGREEMENT |  |
|                                    | I accept the terms of the license agreement                                                                                                    |  |
|                                    | Back Next                                                                                                    |  |
|                                    |                                                                                                    |  |

7. Review or edit the Network settings and click Next.

NOTE: Static network settings are recommended for the configuration.

| StarWind Appliance Initial configu                                                                                                    | ation                                                                                                    |  |
|----------------------------------------------------------------------------------------------------|----------------------------------------------------------------------------------------------------|--|
| <ul> <li>✓ License</li> <li>✓ EULA</li> <li>Management network</li> <li>Static hostname</li> <li>Administrator account</li> <li>Summary</li> <li>Configuration</li> </ul> | Configure management network         Specify the unique IP address (static is recommended) and configure other network settings.         The kanagement network is used to communicate with services such as DNS and HTP and to access the appliance web U from external clients.         IP mode         Static         NIC       Model       Bandwidth       MAC address       IP address       Netmask O       Gateway         ens160       82574L Gigabit Ne       1 Gbit       00:50:56:9C:E       192:168:12:206       255:255:254.0       192:168:12:1         DNS 2       IP address       Netmask O       Gateway         Fine settings (optional):       Imm come       Imm come         NTP server       Imm come       Imm come         Separate servers with commas, maulmund 3 servers       Imm come       Imm come |  |
|                                                                                                    | Back                                                                                                    |  |

8. Specify the hostname for the virtual machine and click Next.

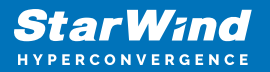

| StarWind Appliance Initial confi                                                                                                    | guration                                                                                                    |  |
|----------------------------------------------------------------------------------------------------|----------------------------------------------------------------------------------------------------|--|
| <ul> <li>License</li> <li>EULA</li> <li>Management network</li> <li>Static hostname</li> <li>Administrator account</li> <li>Summary</li> <li>Configuration</li> </ul> | Verify hostname         Eack the current appliance hostname and modify it if required         It is taith letters, numbers, and dash         Matter         But |  |
|                                                                                                    |                                                                                                    |  |

9. Create an administrator account. Click Next.

| Constitutional Associations and initial association |                                                        |           |           |  |
|-----------------------------------------------------|--------------------------------------------------------|-----------|-----------|--|
| Starwind Appliance Initial config                   | guration                                               |           |           |  |
|                                                     |                                                        |           |           |  |
| ed Lineanen                                         |                                                        |           |           |  |
| ✓ License                                           | Croate administrator account                           |           |           |  |
| - A 1711 A                                          | create administrator account                           |           |           |  |
| V EULA                                              | Specify new credentials for the appliance administrate | praccount |           |  |
|                                                     |                                                        |           |           |  |
| <ul> <li>Management network</li> </ul>              |                                                        |           |           |  |
|                                                     |                                                        |           |           |  |
| <ul> <li>Static hostname</li> </ul>                 | admin                                                  |           |           |  |
|                                                     |                                                        |           |           |  |
| Administrator account                               |                                                        |           |           |  |
|                                                     |                                                        |           |           |  |
|                                                     |                                                        |           |           |  |
|                                                     |                                                        |           |           |  |
|                                                     |                                                        |           |           |  |
|                                                     |                                                        |           |           |  |
|                                                     |                                                        |           |           |  |
|                                                     |                                                        |           |           |  |
|                                                     | Additional Information (optional)                      |           |           |  |
|                                                     |                                                        |           |           |  |
|                                                     | Full name                                              |           |           |  |
|                                                     |                                                        |           |           |  |
|                                                     |                                                        |           |           |  |
|                                                     |                                                        |           |           |  |
|                                                     |                                                        |           |           |  |
|                                                     |                                                        |           |           |  |
|                                                     |                                                        |           |           |  |
|                                                     |                                                        |           |           |  |
|                                                     |                                                        |           |           |  |
|                                                     |                                                        |           |           |  |
|                                                     |                                                        |           |           |  |
|                                                     |                                                        |           |           |  |
|                                                     |                                                        |           |           |  |
|                                                     |                                                        |           | Back Next |  |
|                                                     |                                                        |           |           |  |
|                                                     |                                                        |           |           |  |
|                                                     |                                                        |           |           |  |
|                                                     |                                                        |           |           |  |
|                                                     |                                                        |           |           |  |
|                                                     |                                                        |           |           |  |

10. Review your settings selection before setting up StarWind VSAN.

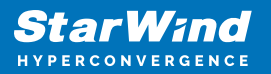

| StarWind Appliance Initial config      | uration                |                                            |                                       |
|----------------------------------------|------------------------|--------------------------------------------|---------------------------------------|
|                                        |                        |                                            | • • • • • • • • • • • • • • • • • • • |
| ✓ License                              |                        |                                            |                                       |
|                                        | Review summary         |                                            |                                       |
| ✓ EULA                                 |                        |                                            |                                       |
| <ul> <li>Management network</li> </ul> | License type           |                                            |                                       |
|                                        | License                | Paid 3 Nodes                               |                                       |
| <ul> <li>Static hostname</li> </ul>    |                        |                                            |                                       |
| ✓ Administrator account                | Matura di antitia na   |                                            |                                       |
|                                        | Network settings       |                                            |                                       |
| <ul> <li>Summary</li> </ul>            | Interface              | ens160 (82574L Gigabit Network Connection) |                                       |
|                                        | Pandwidth              |                                            |                                       |
|                                        | bulldwidth             |                                            |                                       |
|                                        | MTU                    |                                            |                                       |
|                                        | IP address             |                                            |                                       |
|                                        | Appliance hostname     |                                            |                                       |
|                                        |                        |                                            |                                       |
|                                        | Credentials            |                                            |                                       |
|                                        |                        |                                            |                                       |
|                                        | Administrator username |                                            |                                       |
|                                        |                        |                                            |                                       |
|                                        |                        |                                            |                                       |
|                                        |                        |                                            |                                       |
|                                        |                        |                                            |                                       |
|                                        |                        |                                            |                                       |
|                                        |                        | Back Configure                             |                                       |
|                                        |                        |                                            |                                       |
|                                        |                        |                                            |                                       |
|                                        |                        |                                            |                                       |
|                                        |                        |                                            |                                       |
|                                        |                        |                                            |                                       |
|                                        |                        |                                            |                                       |

11. Please standby until the Initial Configuration Wizard configures StarWind VSAN for you.

| StarWind Appliance Initial config         | uration                                              |                           |  |
|-------------------------------------------|------------------------------------------------------|---------------------------|--|
| ✓ License                                 | Configuring settings                                 |                           |  |
| ✓ EULA                                    | Please wait until all specified settings are applied |                           |  |
| <ul> <li>Management network</li> </ul>    |                                                      |                           |  |
| ✓ Static hostname                         | Progress: 0%                                         | 👌 Time remaining: – 3 sec |  |
| <ul> <li>Administrator account</li> </ul> |                                                      |                           |  |
| <ul> <li>Summary</li> </ul>               | Applying license                                     |                           |  |
| Configuration                             | Creating administrator account                       |                           |  |
|                                           |                                                      |                           |  |
|                                           |                                                      |                           |  |
|                                           |                                                      |                           |  |
|                                           |                                                      |                           |  |
|                                           |                                                      |                           |  |
|                                           |                                                      |                           |  |
|                                           |                                                      |                           |  |
|                                           |                                                      | <b>h</b>                  |  |
|                                           |                                                      |                           |  |
|                                           |                                                      |                           |  |
|                                           |                                                      |                           |  |

12. The appliance is set and ready. Click on the Done button to install the StarWind vCenter Plugin right now or uncheck the checkbox to skip this step and proceed to the Login page.

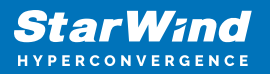

| 1                                                                                                    |                                                                                                    |  |
|----------------------------------------------------------------------------------------------------|----------------------------------------------------------------------------------------------------|--|
| and the second second second second second second second second second second second second second second second |                                                                                                    |  |
|                                                                                                    |                                                                                                    |  |
|                                                                                                    | StarWind Appliance Initial configuration                                                                                |  |
|                                                                                                    |                                                                                                    |  |
|                                                                                                    |                                                                                                    |  |
|                                                                                                    | Initial configuration completed                                                                                         |  |
|                                                                                                    |                                                                                                    |  |
|                                                                                                    | The essential settings were successfully configured. Press "Finish" to close the wizard and navigate to the login page. |  |
|                                                                                                    |                                                                                                    |  |
|                                                                                                    |                                                                                                    |  |
|                                                                                                    | You can also install the StarWind vSphere plug-in if you want to access the StarWind Appliance web UI from your vSphere |  |
|                                                                                                    | console.                                                                                                    |  |
|                                                                                                    |                                                                                                    |  |
|                                                                                                    | Launch the StarWind vCenter plug-in installation wizard.                                                                |  |
|                                                                                                    |                                                                                                    |  |
|                                                                                                    |                                                                                                    |  |
|                                                                                                    |                                                                                                    |  |
|                                                                                                    |                                                                                                    |  |
|                                                                                                    |                                                                                                    |  |
|                                                                                                    |                                                                                                    |  |
|                                                                                                    |                                                                                                    |  |
|                                                                                                    |                                                                                                    |  |
|                                                                                                    |                                                                                                    |  |
|                                                                                                    |                                                                                                    |  |
|                                                                                                    |                                                                                                    |  |
|                                                                                                    |                                                                                                    |  |
|                                                                                                    |                                                                                                    |  |
|                                                                                                    |                                                                                                    |  |
|                                                                                                    |                                                                                                    |  |
|                                                                                                    |                                                                                                    |  |
|                                                                                                    |                                                                                                    |  |
|                                                                                                    |                                                                                                    |  |
|                                                                                                    |                                                                                                    |  |
|                                                                                                    | Finish                                                                                                    |  |
|                                                                                                    |                                                                                                    |  |
|                                                                                                    |                                                                                                    |  |
|                                                                                                    |                                                                                                    |  |
|                                                                                                    |                                                                                                    |  |
|                                                                                                    |                                                                                                    |  |
|                                                                                                    |                                                                                                    |  |

13. Repeat the initial configuration on other StarWind CVMs that will be used to create 2node or 3-node HA shared storage.

# **Add Appliance**

To create 2-way or 3-way synchronously replicated highly available storage, add partner appliances that use the same license key.

1. Add StarWind appliance(s) in the web console, on the Appliances page. NOTE: The newly added appliance will be linked to already connected partners.

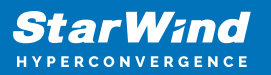

| StarWind   |                   |                                                                                                    | 🗉 🌲 🏠 admin 💌 |
|------------|-------------------|----------------------------------------------------------------------------------------------------|---------------|
|            | App Add appliance |                                                                                                    |               |
|            | Credentials       | Credentials                                                                                                    |               |
|            |                   | Specify the appliance IP address and its administrator credentials The newly added appliance will be linked to already connected partners. |               |
|            |                   | IP address                                                                                                    |               |
|            |                   |                                                                                                    |               |
|            |                   | Auministrator Oseniane                                                                                                    |               |
|            |                   | Administrator password                                                                                                    |               |
|            |                   |                                                                                                    |               |
|            |                   |                                                                                                    |               |
|            |                   |                                                                                                    |               |
|            |                   | Cancel                                                                                                    |               |
|            |                   |                                                                                                    |               |
| ▲ Minimize |                   |                                                                                                    |               |

2. Provide credentials of partner appliance.

| Star Wind                                                                                                    |                                                                                                    |  |
|----------------------------------------------------------------------------------------------------|----------------------------------------------------------------------------------------------------|--|
| bashboard     bashboard     bashboard | App       Add appliance       ×         • Credentials       Summary       Specify the appliance IP address and its administrator oredentials         • The newly added appliance will be linked to already connected partners.       IP address |  |
| Tasks and events *                                                                                                    | 192.168.12.166  Administrator username admin  Administrator password                                                                                                    |  |
|                                                                                                    | Cancel                                                                                                    |  |
| < Minimize                                                                                                    |                                                                                                    |  |

3. Wait for connection and validation of settings.

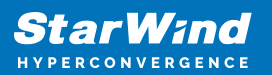

| StarWind<br>hyperconvergence |                                                                                             | 🗉 🌲 🔅 admin 👻             |
|------------------------------|---------------------------------------------------------------------------------------------|---------------------------|
|                              |                                                                                             | α =                       |
|                              |                                                                                             | Raw capacity ©<br>0 Bytes |
|                              | 192.168.12.166 Adminutration summaries admin Adminutration password Connecting to appliance |                           |
|                              |                                                                                             |                           |
|                              | Caricel                                                                                     |                           |
| 4 Minimize                   |                                                                                             |                           |

4. Review the summary and click "Add appliance".

| <b>StarWind</b><br>Hyperconvergence       |                   |                                                                               |  |
|-------------------------------------------|-------------------|-------------------------------------------------------------------------------|--|
| 👜 Dashboard                               | App Add appliance |                                                                               |  |
| Storage 👻                                 | Credentials       | Summary                                                                       |  |
| Appliances     Users     Tasks and events | •                 | Appliance name SW2<br>Storage capacity 0.68<br>Storage pools 0.<br>Volumes 0. |  |
|                                           |                   |                                                                               |  |
|                                           |                   |                                                                               |  |
|                                           |                   | Back Add appliance                                                            |  |
| < Minimize                                |                   |                                                                               |  |

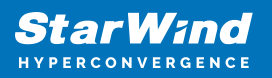

# **Configure Ha Networking**

1. Launch the "Configure HA Networking" wizard.

| StarWind                     |               |                         |               |             |                   |            | Ē            | 🌲 🏟 admin <del>-</del> |
|------------------------------|---------------|-------------------------|---------------|-------------|-------------------|------------|--------------|------------------------|
| 🗳 Dashboard                  | Network       |                         |               |             |                   |            |              |                        |
| 🛢 Storage 🔻                  |               | Configure HA networking |               |             |                   |            |              |                        |
| A Network                    | 🗌 Interface 🗘 | Adapter model 🗢         | Link status 💲 | Bandwidth 💠 | MAC address 🗢     | Role ≑     | IP address 🗢 | Appliance ≑            |
| Appliances                   | 🔲 🗖 ens160    | 82574L Gigabit Net      | Up            |             | 00:50:56:9C:E5:A5 | Management |              |                        |
| Tasks and events             | 🔲 🛄 ens160    | 82574L Gigabit Net      |               |             |                   | Management |              |                        |
|                              | 🗌 📜 ens224    | VMXNET3 Ethernet        | Up            |             |                   | Unassigned |              |                        |
|                              | 🗌 🔚 ens224    | VMXNET3 Ethernet        |               |             |                   | Unassigned |              |                        |
|                              | 🔲 🛄 ens256    | VMXNET3 Ethernet        | Down          |             |                   | Unassigned |              |                        |
|                              | 🔲 📜 ens256    | VMXNET3 Ethernet        |               |             |                   | Unassigned |              |                        |
|                              |               |                         |               |             |                   |            |              |                        |
|                              |               |                         |               |             |                   |            |              |                        |
|                              |               |                         |               |             |                   |            |              |                        |
|                              |               |                         |               |             |                   |            |              |                        |
|                              |               |                         |               |             |                   |            |              |                        |
|                              |               |                         |               |             |                   |            |              |                        |
| <ul> <li>Minimize</li> </ul> |               |                         |               |             |                   |            |              |                        |

2. Select appliances for network configuration.

NOTE: the number of appliances to select is limited by your license, so can be either two or three appliances at a time.

| Star Wind              |                                                     |                                                                         |                                        |            | 🗐 🌲 🏟 admin 🔻 |
|------------------------|-----------------------------------------------------|-------------------------------------------------------------------------|----------------------------------------|------------|---------------|
| Dashboard              | Configure HA networking                             |                                                                         |                                        |            |               |
| Appliances             | Appliances     Data network     Replication network | Appliances<br>Select appliances for network configuration. You can conf | igure up to three appliances at a time |            |               |
| 💄 Users                |                                                     | Appliance 🗢                                                             | Status ≑                               | Adapters 🗢 |               |
| 📋 Tasks and events 🛛 🔻 |                                                     | 🔽 🗟 SW1                                                                 | Online                                 |            |               |
|                        |                                                     | 🗹 🗟 SW2                                                                 | Online                                 |            |               |
|                        |                                                     |                                                                         |                                        |            |               |
|                        |                                                     |                                                                         |                                        |            |               |
|                        |                                                     |                                                                         |                                        |            |               |
|                        |                                                     |                                                                         |                                        |            |               |
|                        |                                                     |                                                                         |                                        |            |               |
|                        |                                                     |                                                                         |                                        |            |               |
|                        |                                                     |                                                                         |                                        |            |               |
|                        |                                                     |                                                                         |                                        | Close Next |               |
| < Minimize             |                                                     |                                                                         |                                        |            |               |

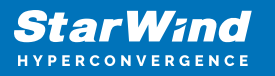

3. Configure the "Data" network. Select interfaces to carry storage traffic, configure them with static IP addresses in unique networks, and specify subnet masks:

- assign and configure at least one interface on each node
- for redundant configuration, select two interfaces on each node
- ensure interfaces are connected to client hosts directly or through redundant switches

4. Assign MTU value to all selected network adapters, e.g. 1500 or 9000. Ensure the switches have the same MTU value set.

| Star Wind                    |                                              |                          |                |                  |           |                   |              |           |             | 8        | 🏟 admin | Ţ |
|------------------------------|----------------------------------------------|--------------------------|----------------|------------------|-----------|-------------------|--------------|-----------|-------------|----------|---------|---|
| 😂 Dashboard                  | Configure HA networking                      |                          |                |                  |           |                   |              |           |             |          |         |   |
| Storage 👻                    | Appliances     O Show sample network diagram |                          |                |                  |           |                   |              |           |             |          |         |   |
| Appliances                   |                                              |                          | ▲<br>Interface | Model            | Bandwidth | MAC address       | IP address   | Netmask 0 | Link status |          |         |   |
| Tasks and events             |                                              |                          |                | VMXNET3 Ethernet | 10 Gbit   | 00:50:56:9C:21:E1 |              |           | Up          | SI       |         |   |
|                              |                                              | SW2                      | ens256         | VMXNET3 Ethernet | 10 Gbit   | 00:50:56:9C:C4:73 | 172.16.20.10 |           | Down        | SI<br>SI |         |   |
|                              |                                              | =                        | Interface      | Model            | Bandwidth | MAC address       | IP address   | Netmask 0 | Link status | SI       |         |   |
|                              |                                              |                          |                | VMXNET3 Ethernet | 10 Gbit   | 00:50:56:9C:D8:13 |              |           | Up          | SI       |         |   |
|                              |                                              |                          |                | VMXNET3 Ethernet |           |                   |              |           | Down        |          |         |   |
|                              |                                              | Cluster M<br>MTU<br>9000 | ITU size:      |                  |           |                   |              |           |             |          |         |   |
|                              |                                              |                          |                |                  |           |                   |              |           |             |          |         |   |
|                              |                                              |                          |                |                  |           |                   |              | Back      | Next        |          |         |   |
| <ul> <li>Minimize</li> </ul> |                                              |                          |                |                  |           |                   |              |           |             |          |         |   |

5. Click Next to validate Data network settings.

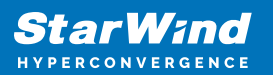

| A Non-redundant configuration × <sup>72,16,10,10</sup> 24 <sup>10</sup> <sup>10</sup>                           |  |
|----------------------------------------------------------------------------------------------------|--|
|                                                                                                    |  |
| Only 1 Data network is configured. Configure more Data SW2  networks to eliminate a single point of failure SW2 |  |
| Int: We recommended assigning at least two data network P address Netmask ① Link status SW1                     |  |
| interfaces to eliminate a single point of failure.  ✓ ens: 72.16.10.20 24 Up SW2                                |  |
| Acknowledge and communer ens 72.16.20.20 24 Down                                                                |  |
| Cluster MTU si                                                                                                  |  |
|                                                                                                    |  |
|                                                                                                    |  |
|                                                                                                    |  |
|                                                                                                    |  |
|                                                                                                    |  |
|                                                                                                    |  |

6. Configure the "Replication" network. Select interfaces to carry storage traffic, configure them with static IP addresses in unique networks, and specify subnet masks:

- assign and configure at least one interface on each node
- for redundant configuration, select two interfaces on each node
- ensure interfaces are connected to client hosts directly or through redundant switches

7. Assign MTU value to all selected network adapters, e.g. 1500 or 9000. Ensure the switches have the same MTU value set.

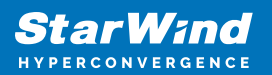

| StarWind   |                                                                                                    |                                  |                          |                      |                                  |            |                        |                     | 🗄 🌲 🏠 admin 🔻                 |
|------------|----------------------------------------------------------------------------------------------------|----------------------------------|--------------------------|----------------------|----------------------------------|------------|------------------------|---------------------|-------------------------------|
|            | Configure HA networking                                                                                                    |                                  |                          |                      |                                  |            |                        |                     |                               |
|            | Appliances     Select interfaces to carry data replication traffic, configure them with unique IP addresses, and specify subnet masks.     Assign and configure at least one interface on each node •     Ensure interfaces are connected to client hosts directly or through redundant switches     Summary |                                  |                          |                      |                                  |            |                        |                     | Q ≢ ···<br>Appliance ¢<br>SW1 |
|            |                                                                                                    | SW1 ▲ Interface ens256           | e Model VMXNET3 Ethernet | Bandwidth<br>10 Gbit | MAC address<br>00:50:56:9C:C4:73 | IP address | Netmask <b>0</b><br>24 | Link status<br>Down | SW2<br>SW1<br>SW2             |
|            |                                                                                                    | is SW2 ▲                         | e Model                  | Bandwidth<br>10 Gbit | MAC address<br>00:50:56:9C:91:2C | IP address | Netmask 🛈              | Link status         | SW1<br>SW2                    |
|            |                                                                                                    | Cluster MTU size:<br>MTU<br>9000 |                          |                      |                                  |            |                        |                     |                               |
|            |                                                                                                    |                                  |                          |                      |                                  |            | Back                   | Next                |                               |
| 4 Minimize |                                                                                                    |                                  |                          |                      |                                  |            |                        |                     |                               |

8. Click Next to validate the Replication network settings completion.

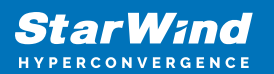

| StarWind<br>Hyperconvergence |                                                                      | 🗐 🌲 🏟 admin 🔻        |
|------------------------------|----------------------------------------------------------------------|----------------------|
|                              |                                                                      |                      |
|                              |                                                                      | Q ≞ …<br>Appliance ≑ |
|                              |                                                                      | SW1                  |
|                              |                                                                      | SW2<br>SW1           |
|                              | em256 VAXXET3 Ethemet 10 Gbit 00:50:56:9C:C4:73 172:16:20:10 24 Down | SW2                  |
|                              |                                                                      | SW2                  |
|                              |                                                                      |                      |
|                              |                                                                      |                      |
|                              |                                                                      |                      |
|                              | Back                                                                 |                      |
| 4 Minimize                   |                                                                      |                      |

9. Review the summary and click Configure.

| StarWind                                      |                                                          |                                                         |                                     |      |           |  |
|-----------------------------------------------|----------------------------------------------------------|---------------------------------------------------------|-------------------------------------|------|-----------|--|
| Dashboard                                     | Configure HA networking                                  |                                                         |                                     |      |           |  |
| E Storage                                     | ✓ Appliances<br>✓ Data network                           | Summary                                                 |                                     |      |           |  |
| <ul> <li>Appliances</li> <li>Users</li> </ul> | <ul> <li>Replication network</li> <li>Summary</li> </ul> | Appliance name<br>Data networks<br>Replication networks | SW1<br>172.16.10.10<br>172.16.20.10 |      |           |  |
| Tasks and events                              |                                                          | Appliance name<br>Data networks                         | ₩2<br>172.16.10.20                  |      |           |  |
|                                               |                                                          | Replication networks                                    | 172.16.20.20                        |      |           |  |
|                                               |                                                          |                                                         |                                     |      |           |  |
|                                               |                                                          |                                                         |                                     |      |           |  |
|                                               |                                                          |                                                         |                                     | Back | Configure |  |
| ∢ Minimize                                    |                                                          |                                                         |                                     |      |           |  |

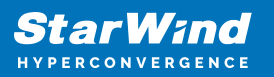

# **Add Physical Disks**

Attach physical storage to StarWind Virtual SAN Controller VM:

- Ensure that all physical drives are connected through an HBA or RAID controller.
- Deploy StarWind VSAN CVM on each server that will be used to configure faulttolerant standalone or highly available storage.
- Store StarWind VSAN CVM on a separate storage device accessible to the hypervisor host (e.g., SSD, HDD).
- Add HBA, RAID controllers, or NVMe SSD drives to StarWind CVM via a passthrough device.

Learn more about storage provisioning guidelines in the KB article.

#### **Create Storage Pool**

1. Click the "Add" button to create a storage pool.

2. Select two storage nodes to create a storage pool on them simultaneously.

| StarWind                     |                                                                  | 🗉 🌲 🏠 admin 🕶 |
|------------------------------|------------------------------------------------------------------|---------------|
| 🔹 Dashboard                  | Storage pools                                                    |               |
| 🛢 Storage 🔺                  | Selected 0 of 0 + Create a new pool pool                         |               |
| 🚊 File shares                |                                                                  |               |
| 🖳 LUNS                       | There are no storage pools yet                                   |               |
| 🔮 Volumes                    | Start building your storage infrastructure by creating a new one |               |
| III Storage pools            |                                                                  |               |
| 📕 Physical disks             |                                                                  |               |
| 🏥 Network                    |                                                                  |               |
| Appliances                   |                                                                  |               |
| 💄 Users                      |                                                                  |               |
| 🖹 Tasks and events 🔻         |                                                                  |               |
|                              |                                                                  |               |
|                              |                                                                  |               |
|                              |                                                                  |               |
|                              |                                                                  |               |
|                              |                                                                  |               |
|                              |                                                                  |               |
| <ul> <li>Minimize</li> </ul> |                                                                  |               |

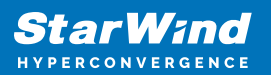

|                                     |                          |                                  |                           |                   |                  | a disting an |
|-------------------------------------|--------------------------|----------------------------------|---------------------------|-------------------|------------------|--------------|
| <b>StarWind</b><br>hyperconvergence |                          |                                  |                           |                   |                  |              |
|                                     | Stol Create storage pool |                                  |                           |                   |                  |              |
|                                     |                          |                                  |                           |                   |                  |              |
|                                     | Selecter     Appliance   | Appliance                        |                           |                   |                  |              |
|                                     |                          | Select one or more storage nodes | o create a storage pool 📀 |                   |                  |              |
|                                     |                          | 😑 Node name 🗘                    | Status 🗢                  | Available disks 🗢 | Available capa 🗢 |              |
|                                     |                          | 🔽 🖼 SW1                          | Online                    |                   |                  |              |
|                                     |                          | 🗹 🖼 SW2                          | Online                    |                   |                  |              |
|                                     |                          |                                  |                           |                   |                  |              |
|                                     |                          |                                  |                           |                   |                  |              |
|                                     |                          |                                  |                           |                   |                  |              |
|                                     |                          |                                  |                           |                   |                  |              |
|                                     |                          |                                  |                           |                   |                  |              |
|                                     |                          |                                  |                           |                   |                  |              |
|                                     |                          |                                  |                           |                   |                  |              |
|                                     |                          |                                  |                           | Cancel            | Next             |              |
|                                     |                          |                                  |                           | Cuncer            |                  |              |
|                                     |                          |                                  |                           |                   |                  |              |
| ∢ Minimize                          |                          |                                  |                           |                   |                  |              |

3. Select physical disks to include in the storage pool name and click the "Next" button. NOTE: Select identical type and number of disks on each storage node to create identical storage pools.

| StorWend               |                          |                                                                  | 🗐 🌲 🏠 admin 🕶 |
|------------------------|--------------------------|------------------------------------------------------------------|---------------|
| HYPERCONVERGENCE       |                          |                                                                  |               |
| 🙆 Dashboard            | Stol Create storage pool |                                                                  |               |
| 🗧 Storage 🔺            | Selecter of Appliance    |                                                                  |               |
| 🚊 File shares          | Physical disks           | Physical disks                                                   |               |
| 💆 LUNs                 |                          | Select physical disks to include in storage pools on each node 💿 |               |
| 🕒 Volumes              |                          |                                                                  |               |
| III Storage pools      |                          | Disk name                                                        |               |
| Physical disks         |                          | MDD SAS 5 GB 32:0:1:0 SAS1068 PC                                 |               |
| 📮 Network              |                          | 🗹 📥 sdc HDD SAS 5 GB 32:0:2:0 SAS1068 PC                         |               |
| Appliances             |                          | Z 🔤 sdd HDD SAS 5 GB 32:0:3:0 SAS1068 PC                         |               |
| 🚊 Users                |                          | Total raw capacity of selected disks: 15 GB                      |               |
| 🗂 Tacke and ovente 🛛 🔻 |                          | ₫ 5W2 ▲                                                          |               |
|                        |                          | ■ Disk name                                                      |               |
|                        |                          | 🗹 🚔 sdb HDD SAS 5 GB 32:0:1:0 SAS1068 PC                         |               |
|                        |                          | 🗹 🚔 sdc HDD SAS 5 GB 32:0:2:0 SAS1068 PC                         |               |
|                        |                          |                                                                  |               |
|                        |                          | Selected number of disks is equal Back Next                      |               |
|                        |                          |                                                                  |               |
|                        |                          |                                                                  |               |
| ∢ Minimize             |                          |                                                                  |               |

4. Select one of the preconfigured storage profiles or create a redundancy layout for the new storage pool manually according to your redundancy, capacity, and performance requirements.

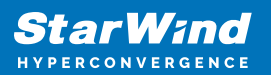

| StarWind |                                                                              |                                                                                                    |                       |                     |            |  | L 🛟 admin | • |
|----------|------------------------------------------------------------------------------|----------------------------------------------------------------------------------------------------|-----------------------|---------------------|------------|--|-----------|---|
|          | Create storage pool                                                          |                                                                                                    |                       |                     |            |  |           |   |
|          | <ul> <li>✓ Appliance</li> <li>✓ Physical disks</li> <li>● Profile</li> </ul> | Profile<br>Choose an optimal storage pool profile. Selected disks lef                                                                           | t unused will be assi | gned to hot spares. |            |  |           |   |
|          |                                                                              | Storage pool profile                                                                                                    | Usable capacity       | Fault tolerance 🚱   | Hot spares |  |           |   |
|          |                                                                              | <ul> <li>High capacity (recommended)</li> <li>Maximize redundancy while maintaining high<br/>storage capacity (Software RAID\RAID-5)</li> </ul> | 9.9 GB                |                     |            |  |           |   |
|          |                                                                              | <ul> <li>High performance<br/>Maximize storage performance while maintaining<br/>redundancy (Software RAID(RAID-1)</li> </ul>                   | 4.95 GB               |                     |            |  |           |   |
|          |                                                                              | Manual     Allows you to configure the storage pool layout     manually.                                                                        |                       |                     |            |  |           |   |
|          |                                                                              |                                                                                                    |                       | Back                | Next       |  |           |   |
|          |                                                                              |                                                                                                    |                       |                     |            |  |           |   |

Hardware RAID, Linux Software RAID, and ZFS storage pools are supported and integrated into the StarWind CVM web interface. To make easier the storage pool configuration, the preconfigured storage profiles are provided to configure the recommended pool type and layout according to the direct-attached storage:

- hardware RAID configures Hardware RAID's virtual disk as a storage pool. It is available only if a hardware RAID controller is passed through to the CVM
- high performance creates Linux Software RAID-10 to maximize storage performance while maintaining redundancy
- high capacity creates Linux Software RAID-5 to maximize storage capacity while maintaining redundancy
- better redundancy creates ZFS Stripped RAID-Z2 (RAID 60)) to maximize redundancy while maintaining high storage capacity
- manual allows users to configure any storage pool type and layout with attached storage

5. Review "Summary" and click the "Create" button to create the pools on storage servers simultaneously.

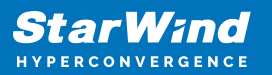

| StarWind<br>Hyperconvergence |      |                                              |                                                        |                          |             | E . | admin 💌 |
|------------------------------|------|----------------------------------------------|--------------------------------------------------------|--------------------------|-------------|-----|---------|
|                              | Stor | Create storage pool                          |                                                        |                          |             |     |         |
|                              |      | ✓ Appliance<br>✓ Physical disks<br>✓ Profile | Summary<br>Review specified settings an                | nd create storage pools. |             |     |         |
|                              |      | • Summary                                    | Storage pool layout<br>Raw capacity<br>Usable capacity |                          |             |     |         |
|                              |      |                                              | Storage pool layout<br>Raw capacity<br>Usable capacity |                          |             |     |         |
|                              |      |                                              |                                                        |                          | Back Create |     |         |
|                              |      |                                              |                                                        |                          |             |     |         |

#### **Create Volume**

- 1. To create volumes, click the "Add" button.
- 2. Select two identical storage pools to create a volume simultaneously.

| Star Wind                    |                                                                         | ₿ ♠ | 🔅 admin 🔻 |  |
|------------------------------|-------------------------------------------------------------------------|-----|-----------|--|
| 🗳 Dashboard                  | Volumes                                                                 |     |           |  |
| 🛢 Storage 🔺                  | Selected 0 of 0 + Create a new volume name VHR user                     |     |           |  |
| 🚊 File shares                |                                                                         |     |           |  |
| 🖳 LUNS                       | There are no volumes yet                                                |     |           |  |
| 🕑 Volumes                    | O start sharing your storage resources to clients by creating a new one |     |           |  |
| III Storage pools            |                                                                         |     |           |  |
| 💻 Physical disks             |                                                                         |     |           |  |
| A Network                    |                                                                         |     |           |  |
| Appliances                   |                                                                         |     |           |  |
| Lusers                       |                                                                         |     |           |  |
| 🖹 Tasks and events 🛛 🔻       |                                                                         |     |           |  |
|                              |                                                                         |     |           |  |
|                              |                                                                         |     |           |  |
|                              |                                                                         |     |           |  |
|                              |                                                                         |     |           |  |
|                              |                                                                         |     |           |  |
|                              |                                                                         |     |           |  |
| <ul> <li>Minimize</li> </ul> |                                                                         |     |           |  |

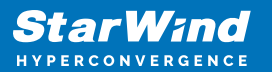

| Voli Create volume                  |                                         |                        |                |              |         |  |
|-------------------------------------|-----------------------------------------|------------------------|----------------|--------------|---------|--|
|                                     |                                         |                        |                |              |         |  |
| Selecter • Storage pool<br>Settings | Select storage pool                     |                        |                |              |         |  |
|                                     | Select one or more (in HA configuration | ns) storage pools to c | reate a volume | 0            |         |  |
|                                     | 😑 Name 🗢                                | Туре 🖨                 | State 🗘        | Resiliency 🖨 | Free 💠  |  |
|                                     | 🔽 🔟 SW1:md0                             | Software RAID          | Online         | RAID-5       | 9.98 GB |  |
|                                     | 🗹 🏢 SW2:md0                             | Software RAID          | Online         | RAID-5       | 9.98 GB |  |
|                                     |                                         |                        |                |              |         |  |
|                                     |                                         |                        |                |              |         |  |
|                                     |                                         |                        |                |              |         |  |
|                                     |                                         |                        |                |              |         |  |
|                                     |                                         |                        |                |              |         |  |
|                                     |                                         |                        |                |              |         |  |
|                                     |                                         |                        |                |              |         |  |
|                                     |                                         |                        |                | Cancel       | Next    |  |
|                                     |                                         |                        |                |              |         |  |
|                                     |                                         |                        |                |              |         |  |
|                                     |                                         |                        |                |              |         |  |

3. Specify volume name and capacity.

| StarWind<br>Hyperconvergence                                                                                                    |                                                                   |                                                                                                    | 🗎 🌲 💠 admin 🛪 |
|----------------------------------------------------------------------------------------------------|-------------------------------------------------------------------|----------------------------------------------------------------------------------------------------|---------------|
| Dashboard                                                                                                    | Volt Create volume                                                |                                                                                                    |               |
| <ul> <li>Storage</li> <li>File shares</li> <li>Uhs</li> <li>Volumes</li> <li>Storage pools</li> <li>Physical disks</li> <li>Physical disks</li> <li>Network</li> <li>Applances</li> <li>Users</li> <li>Tasks and events</li> </ul> | Selector Storage pool<br>• Settings<br>Filesystem type<br>Summary | Specify settings<br>Later the volume name and size<br>Name<br>volume<br>volume<br>Volume<br>Volume<br>Set<br>Set<br>Set<br>Set<br>Set<br>Set<br>Set<br>Se |               |
|                                                                                                    |                                                                   | Back                                                                                                    | Next          |
| < Minimize                                                                                                    |                                                                   |                                                                                                    |               |

4. Select the Standard volume type.

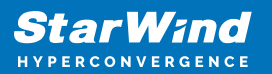

| StarWind   |                                                         |                                                                                                    | 🗉 🌲 🏠 admin 👻 |
|------------|---------------------------------------------------------|----------------------------------------------------------------------------------------------------|---------------|
|            | Voli Create volume                                      |                                                                                                    |               |
|            | Selecter  Storage pool Settings Filesystem type Summary | Choose filesystem settings<br>Choose the preferred filesystem settings for the new volume                                                                                                    |               |
|            |                                                         | Sublicture     The XFS volume is created with standard settings. Recommended for general use and the highest performance.     Backup repository     The XFS volume is created with additional reflink (data block sharing) and CRC check flags. |               |
|            |                                                         |                                                                                                    |               |
|            |                                                         | Back                                                                                                    |               |
| < Minimize |                                                         |                                                                                                    |               |

5. Review "Summary" and click the "Create" button to create the pool.

| StarWind                          |                                                 |                                                                                                    |  |
|-----------------------------------|-------------------------------------------------|----------------------------------------------------------------------------------------------------|--|
| 😂 Dashboard                       | Volt Create volume                              |                                                                                                    |  |
| Storage File shares ELUNs Volumes | Selectre  Storage pool Settings Filesystem type | Review summary<br>Review your settings before creating a volume<br>s sw1                                                |  |
| Storage pools     Physical disks  | • summary                                       | Storage pool        SVII:md0        Volume name     volume0        Size     5 G8       Filesystem settings     Standard |  |
| Appliances                        |                                                 | 📑 SW2<br>Storage pool 💿 SW2:md0                                                                                         |  |
| 🚊 Users                           |                                                 | Volume name volume0<br>Size 5 GB<br>Filesystem settings Standard                                                        |  |
|                                   |                                                 |                                                                                                    |  |
|                                   |                                                 | Back Create                                                                                                    |  |
| ∢ Minimize                        |                                                 |                                                                                                    |  |

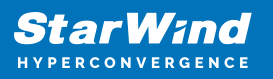

# **Create Ha Lun**

The LUN availability for StarWind LUN can be Standalone and High availability (2-way or 3-way replication) and is narrowed by your license.

1. To create a virtual disk, click the Add button.

| StarWind                                      |                                                                                              | 🛑 🌲 🏟 admin 🕶 |
|-----------------------------------------------|----------------------------------------------------------------------------------------------|---------------|
| 🔮 Dashboard                                   | LUNs                                                                                         |               |
| Storage                                       | Selected 0 of 0 + Create anew LUN > LUN                                                      |               |
| <ul> <li>File shares</li> <li>LUNs</li> </ul> | -                                                                                            |               |
| Uolumes                                       | There are no LUNs yet  Start sharing your storage resources to clients by creating a new one |               |
| III Storage pools                             |                                                                                              |               |
| 📕 Physical disks                              |                                                                                              |               |
| 🚓 Network                                     |                                                                                              |               |
| Appliances                                    |                                                                                              |               |
| 💄 Users                                       |                                                                                              |               |
| 📋 Tasks and events 🛛 👻                        |                                                                                              |               |
|                                               |                                                                                              |               |
|                                               |                                                                                              |               |
|                                               |                                                                                              |               |
|                                               |                                                                                              |               |
|                                               |                                                                                              |               |
| <ul> <li>Minimize</li> </ul>                  |                                                                                              |               |

2. Select the protocol.

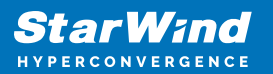

| StarWind   |                                                                                |                                                                                                    | 🗐 🌲 🏠 admin 🝷 |
|------------|--------------------------------------------------------------------------------|----------------------------------------------------------------------------------------------------|---------------|
|            | LUN Create LUN                                                                 |                                                                                                    |               |
|            | Protocol     LUN availability     Appliances     Volumes     Failover strategy | Protocol Select the required Protocol NVMe-oF Whe over Fabrics (WMe-oF) is a recommended option for high-performance 550 or WMe satups.                                                                                                    |               |
|            | LUN settings<br>Summary                                                        | Before you proceed, make sure that your clients are HVMe-oF compatible.      Soft is a recommended protocol for most HDD based setups or medium performance SSD based setups.      This option offers broader compatibility for storage clients. |               |
|            |                                                                                | Close                                                                                                    |               |
| < Minimize |                                                                                |                                                                                                    |               |

3. Choose the "High availability" LUN availability type.

| <b>StarWind</b><br>hypergonvergence                                                                                                    |                                                                                                    |                                                                                                    |  |
|----------------------------------------------------------------------------------------------------|----------------------------------------------------------------------------------------------------|----------------------------------------------------------------------------------------------------|--|
| 👛 Dashboard                                                                                                    | LUN Create LUN                                                                                                    |                                                                                                    |  |
| <ul> <li>Storage</li> <li>File shares</li> <li>Uits</li> <li>Volumes</li> <li>Storage pools</li> <li>Physical disks</li> <li>Network</li> <li>Appliances</li> <li>Users</li> <li>Tasks and events</li> </ul> | Create LUN<br>Celector<br>V Protocol<br>LUN availability<br>Appliances<br>Volumes<br>Failover strategy<br>LUN settings<br>Summary | <text><text><text><text><text><text><text><text><text></text></text></text></text></text></text></text></text></text> |  |
| < Minimize                                                                                                    |                                                                                                    |                                                                                                    |  |

4. Select the appliances that will host the LUN. Partner appliances must have identical hardware configurations, including CPU, RAM, storage, and networking.

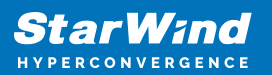

| StarWind   |                                                                                                    |                                                                                                    |                                                                        |                                                                                           |                   | 🗉 🌲 🏠 admin 💌 |
|------------|----------------------------------------------------------------------------------------------------|----------------------------------------------------------------------------------------------------|------------------------------------------------------------------------|-------------------------------------------------------------------------------------------|-------------------|---------------|
|            | LUN Create LUN                                                                                                  |                                                                                                    |                                                                        |                                                                                           |                   |               |
|            | Settern<br>Protocol<br>UN availability<br>Appliances<br>Volumes<br>Failover strategy<br>LUN settings<br>Summary | Appliances<br>Select two or three replication parts<br>All appliances must have identical<br>Appliance<br>M B SW1 | ers that should host the<br>hardware configuration<br>Status<br>Online | HA LUN<br>s, including CPU, RAM, storage, and<br>Software version<br>1.5.460.5331+76fc51b | Capacity<br>15 GB |               |
|            |                                                                                                    | ₽ E SW2                                                                                                    | Online                                                                 | 1.5.460.5391+76(c51b                                                                      |                   |               |
|            |                                                                                                    |                                                                                                    |                                                                        | Back                                                                                      | Next              |               |
| ∢ Minimize |                                                                                                    |                                                                                                    |                                                                        |                                                                                           |                   |               |

5. Select a volume to store the LUN data. Selected volumes must have identical storage configurations.

| StarWind                                                |                                                                                |                                           |                                                                   |                    |                      |                    |                      |                    |  |  |
|---------------------------------------------------------|--------------------------------------------------------------------------------|-------------------------------------------|-------------------------------------------------------------------|--------------------|----------------------|--------------------|----------------------|--------------------|--|--|
| Dashboard                                               | Create LUN                                                                     |                                           |                                                                   |                    |                      |                    |                      |                    |  |  |
| E Storage   Storage   Storage   Storage   Storage pools | Protocol     LUN availability     Appliances     Volumes     Failover strategy | Volum<br>Select on<br>configura<br>Volume | i <b>es</b><br>e volume on each<br>itions.<br>es have identical c | appliance to store | the HA LUN data. S   | elected volumes r  | nust have identical  | storage            |  |  |
| Physical disks     Appliances                           | LUN settings<br>Summary                                                        | ≣ SW1<br>⊙                                | Volume 🗢                                                          | State 🗢<br>Mounted | RAID le \$<br>RAID-5 | Capacity 🖨<br>5 GB | Free Sp ¢<br>4.92 GB | Type ≑<br>Standard |  |  |
| ▲ Users ■ Tasks and events ♥                            |                                                                                | ≣ SW2                                     | Volume 🗢                                                          | State 🗘            | RAID le \$           | Capacity 🗢<br>5 GB | Free Sp \$           | Type 🗢<br>Standard |  |  |
|                                                         |                                                                                |                                           |                                                                   |                    |                      |                    | Back                 | Next               |  |  |
| < Minimize                                              |                                                                                |                                           |                                                                   |                    |                      |                    |                      |                    |  |  |

6. Select the "Heartbeat" failover strategy.

NOTE: To use the Node witness or the File share witness failover strategies, the appliances should have these features licensed.

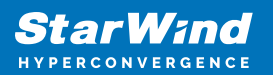

| StarWind   |                                                                                                 |                                                                                                    | 🗐 🌲 🏟 admin 🔻 |
|------------|-------------------------------------------------------------------------------------------------|----------------------------------------------------------------------------------------------------|---------------|
|            | LUN Create LUN Selector                                                                         | X Failover strategy Select the preferred failover strategy. The default is "Heartbeat". However, you can choose another method if you do not have a UPS unit at your disposal.                                                                                                    |               |
|            | <ul> <li>✓ Volumes</li> <li>Failover strategy</li> <li>LUN settings</li> <li>Summary</li> </ul> | "Heartbeat" (Recommended) Applances constantly communicate via "Heartbeat" networks. To minimise the Advances of "split-brain" during blackouts, configure UPS to prevent the simultaneous shutdown of both appliance Node witchess A third appliance acts as a "moute" for replication partners. The working interess node excludes the possibility of a "split-brain" condition. |               |
|            |                                                                                                 | File share witness SNB file share acts as an independent entity that provides a quorum majority in case of connection loss between appliance. The working SNB share witness excludes the possibility of a "split-brain" condition. Back Next                                                                                                    |               |
| < Minimize |                                                                                                 |                                                                                                    |               |

7. Specify the HA LUN settings, e.g. name, size, and block size. Click Next.

| <b>StarWind</b><br>hyperconvergence                                                                                                    |                                                                                                    |                                                                                                    |  |
|----------------------------------------------------------------------------------------------------|----------------------------------------------------------------------------------------------------|----------------------------------------------------------------------------------------------------|--|
| 💭 Dashboard                                                                                                    | LUN Create LUN                                                                                                    |                                                                                                    |  |
| <ul> <li>Fileshares</li> <li>UNs</li> <li>Volumes</li> <li>Storage pools</li> <li>Physical disks</li> <li>Network</li> <li>Appliances</li> <li>Users</li> <li>Tasks and events</li> </ul> | Selector<br>V Protocol<br>LUN availability<br>Appliances<br>Volumes<br>Failover strategy<br>LUN settings<br>Summary | LUN settings   Lun mare   Lun   Lun </th <th></th> |  |
| < Minimize                                                                                                    |                                                                                                    |                                                                                                    |  |

8. Review "Summary" and click the "Create" button to create the LUN.

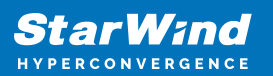

| <b>StarWind</b><br>hyperconvergence                                                                                                    |     |                                                                                                    |                                                                                                    |                                                                                                    |  |
|----------------------------------------------------------------------------------------------------|-----|----------------------------------------------------------------------------------------------------|----------------------------------------------------------------------------------------------------|----------------------------------------------------------------------------------------------------|--|
| 🙆 Dashboard                                                                                                    | LUN | Create LUN                                                                                                    |                                                                                                    |                                                                                                    |  |
| <ul> <li>Storage</li> <li>File shares</li> <li>Uhis</li> <li>Volumes</li> <li>Storage pools</li> <li>Physical disks</li> <li>Appliances</li> <li>Cores</li> <li>Tasks and events</li> </ul> |     | <ul> <li>Protocol</li> <li>LUN availability</li> <li>Appliances</li> <li>Volumes</li> <li>Failover strategy</li> <li>LUN settings</li> <li>Summary</li> </ul> | Summary<br>Potocol<br>UN availability<br>Appliance 1<br>Volume names<br>Volume sizes<br>Failover strategy<br>UN name<br>UN size<br>MPIO<br>Create VMFSG datastore<br>IQNS | ISCSI<br>High suilability (two-way replication)<br>■ SVI<br>■ SVI<br>■ S |  |
| < Minimize                                                                                                    |     |                                                                                                    |                                                                                                    |                                                                                                    |  |

## **Connecting Starwind Luns To Vmware Vsphere Servers**

1. Log in to VMware vSphere Client.

2. Select the ESXi server in the sidebar-menu, then navigate to the "Configure" tab and open the "Storage Adapters" submenu page.

3. Click the "+Add Software Adapter" button to launch the corresponding wizard.

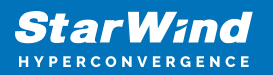

| 🕑 vSphere - 192.168.12.154 - Stora 🗙 🔁 vSpher       | re - 192.168.12.205 - Virtua 🗙   +  | - 🗆 X                                                                                            |  |  |  |  |  |  |
|-----------------------------------------------------|-------------------------------------|--------------------------------------------------------------------------------------------------|--|--|--|--|--|--|
| $\leftarrow$ $\rightarrow$ C $$ https://192.168.12. | 242/ui/app/host;nav=h/urn:vmomi:Hos | stSystem:host-26:dd2967e6-1d51-41bf-92a0-c7a0362479bf/co 🖉 🏠 🎓 🔞 🚇 …                             |  |  |  |  |  |  |
| vm vSphere Client Menu v                            | Q Search in all environments        |                                                                                                  |  |  |  |  |  |  |
| <u>ii</u> d e <u>o</u>                              | 🔁 192.168.12.154 Астю               | ons ↓                                                                                            |  |  |  |  |  |  |
| ∨ 🗗 192.168.12.242                                  | Summary Monitor Configure           | Permissions VMs Datastores Networks Updates                                                      |  |  |  |  |  |  |
| ✓ III Datacenter ✓ III Cluster                      | Storage 🗸                           | Storage Adapters                                                                                 |  |  |  |  |  |  |
| 192.168.12.154                                      | Storage Adapters                    | + Add Software Adapter 🗟 Refresh 🖏 Rescan Storage 🛛 🗠 Rescan Adapter 🗙 Remove                    |  |  |  |  |  |  |
| 192.168.12.172                                      | Storage Devices                     | Adapter V Type Y Status Y Identifier Y Tar Y Dev Y P                                             |  |  |  |  |  |  |
| 192.168.12.205                                      | Host Cache Configuration            | <ul> <li>Model: PIIX4 for 430TX/440BX/MX IDE Controller</li> </ul>                               |  |  |  |  |  |  |
| ₿ sw1                                               | Protocol Endpoints                  | G vmhba1 Block S Unknown 1 1 1                                                                   |  |  |  |  |  |  |
| VMware vCenter Server                               | I/O Filters                         | C vmhba64 Block S Unknown 0 0 C                                                                  |  |  |  |  |  |  |
|                                                     | Networking 🗸                        | Model: PVSCSI SCSI Controller                                                                    |  |  |  |  |  |  |
|                                                     | Virtual switches                    | Copy All 3 items                                                                                 |  |  |  |  |  |  |
|                                                     | VMkernel adapters                   |                                                                                                  |  |  |  |  |  |  |
|                                                     | Physical adapters                   |                                                                                                  |  |  |  |  |  |  |
|                                                     | TCP/IP configuration                |                                                                                                  |  |  |  |  |  |  |
|                                                     | Virtual Machines                    |                                                                                                  |  |  |  |  |  |  |
|                                                     |                                     | No items selected                                                                                |  |  |  |  |  |  |
| Recent Tasks Alarms                                 |                                     | ¥                                                                                                |  |  |  |  |  |  |
| Task Name V Target V St                             | tatus v Details v                   | Initiator V Queued For V Start Time V Completion Time V Server V                                 |  |  |  |  |  |  |
| Deploy OVF template                                 | ✓ Completed                         | VSPHERELOCALLVp 24 ms 03/04/2021, 7:09:19 03/04/2021, 7:24:35 192168.12.242 AM AM AM             |  |  |  |  |  |  |
| Import OVF package 192.168.12.205                   | ✓ Completed                         | vsphere.local/Admin 102 ms 03/04/2021, 7:07:39 03/04/2021, 7:24:36 192:168:12:242 192:168:12:242 |  |  |  |  |  |  |
| https://192.168.12.242/ui/                          |                                     | More Tasks                                                                                       |  |  |  |  |  |  |

4. Mark the "Add software iSCSI adapter" option and click OK.

| vSphere - 192.168.12.154 - Stora 🗙                                                                                                    | P vSphere - 192.168.12.205 - Virtu: × ↓ +                                               |                                                     |                                          |          |             |        | -            |         | × |
|----------------------------------------------------------------------------------------------------|-----------------------------------------------------------------------------------------|-----------------------------------------------------|------------------------------------------|----------|-------------|--------|--------------|---------|---|
| $\leftarrow$ $\rightarrow$ $C$ $	begin{tabular}{ll} & \ \ \ \ \ \ \ \ \ \ \ \ \ \ \ \ \ \ $                                                                                                    | 92.168.12.242/ui/app/host;nav=h/urn:vmc                                                 | mi:HostSystem:host-26:dd29676                       | e6-1d51-41bf-92a0-c7a0362479bf/c         | :o P     | τô          | €= (   | 9 @          |         |   |
| vm vSphere Client M                                                                                                    | enu 🗸 🔍 Search in all environments                                                      |                                                     | C (? ~                                   | Admini   | strator@V   | SPHERE | e.local 🗸    |         | ٢ |
|                                                                                                    | Add Software Adapter                                                                    | 192.168.12.154                                      |                                          | $\times$ |             |        |              |         |   |
| <ul> <li>✓          <sup>[1]</sup> <sup>[1]</sup> <sup>[2]</sup> <sup>[2]</sup></li></ul> | Add software iSCSI adapter                                                              |                                                     |                                          |          |             |        |              |         |   |
| ✓ ☐ Cluster ▲ 192.168.12.154                                                                                                    | A new software iSCSI adapter will be a<br>Details section to complete the config        | added to the list. After it has been ac<br>uration. | ided, select the adapter and use the Ada | apter    | × Re        |        |              |         |   |
| 192.168.12.172                                                                                                    | O Add software NVMe over RDMA adapte                                                    |                                                     | Y                                        | Tar T    | Dev y       | Pat.   |              |         |   |
| 日 192.188.12.205                                                                                                    | Discover software NVMe adapters associated with the following RMDA devices.             |                                                     |                                          |          |             | 1      | 1            | 1       |   |
| VMware vCenter Server                                                                                                    | O Add Software FCoE Adapter                                                             |                                                     |                                          |          |             |        |              |         |   |
|                                                                                                    | Discover software FCoE adapters associated with the following physical network adapter. |                                                     |                                          |          |             |        | Copy All     | 3 items |   |
|                                                                                                    | Physical Network Adapter:                                                               | vmnicO                                              | ~                                        |          |             |        |              |         |   |
|                                                                                                    | VLAN ID:                                                                                | 0                                                   | Range: 0 - 4094                          |          |             |        |              |         |   |
|                                                                                                    | Priority Class:                                                                         | 3                                                   | Range: 0 - 7                             |          |             |        |              |         |   |
| Recent Tasks Alarms                                                                                                    | Controller MAC Address:                                                                 | 00:50:56:9c:7a:06                                   |                                          |          |             |        |              |         |   |
| Task Name V Target                                                                                                    |                                                                                         |                                                     |                                          |          | on Time     | e v    | Server       |         | ~ |
| Deploy OVF template 🛛 🗗 SW1                                                                                                    |                                                                                         |                                                     | CANCEL                                   | ок       | 021, 7:2    | 4:35   | 192.168.12.2 | 242     |   |
| Import OVF package 192.168.12.2                                                                                                    | 05 V Completed                                                                          | vsphere.local\Admin 10                              | 03/04/2021, 7:07:39<br>2 ms              | <br>     | +rz021, 7:2 | 4:36   | 192.168.12.2 | 242     |   |
| All 🗸                                                                                                    |                                                                                         |                                                     |                                          |          |             |        |              | More 1  |   |

5. Add the IPv4 address of StarWind CVM Data\iSCSI network interface to the "Dynamic Discovery". Save the configuration

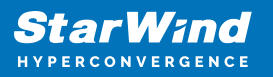

| 🕑 vSphere - 192.168.12.154 - Stora 🗙 🗗 vSphere                                                   | 192.168.12.205 - Virtur ×   +                                                                                                    | × |
|--------------------------------------------------------------------------------------------------|----------------------------------------------------------------------------------------------------|---|
| $\leftarrow$ $\rightarrow$ $C$ $\textcircled{D}$ https://192.168.12.2                            | 12/ui/app/host;nav=h/urn:vmomi:HostSystem:host-26:dd2967e6-1d51-41bf-92a0-c7a0362479bf/co 🖉 🏠 🏠 🔂 🔂 🚇                                                                                                    |   |
| vm vSphere Client Menu V                                                                         | Q Search in all environments C ⑦ × Administrator@VSPHERELOCAL × 0                                                                                                    | 9 |
|                                                                                                  | Image: Index of the second second |   |
| <ul> <li>✓ [] 192/168/12/242</li> <li>✓ [] Datacenter</li> <li>✓ [] Cluster</li> </ul>           | storage V Storage Adapters                                                                                                    |   |
| In 192.168.12.154<br>In 192.168.12.172<br>In 192.168.12.205<br>In SW1<br>In Wware vCenter Server | Storage Adapters       Indext Fig. Hexter Adapter       Indext Fig. Hexter Adapter       Indext Fig. Hexter Adapter         Notice Endpoints       VO Filters       Model: SCSI Software Adapter       Indext Fig. Software Adapter         Networking       Model: FILX4 for 430TX/440BX/MX IDE Controller       Indext Fig. Software Adapter         Virtual switches       Winhold       Block S Unknown       1       1         Virtual switches       Immbade       Plock C Unknown       0       0         Virtual switches       Immbade       Plock C Unknown       1       1         Virtual switches       Immbade       Plock C Unknown       0       0         Virtual switches       Virtual switches       Immbade       Propertil.       Devic Paths       Dynamic Discove       Static Discove Network Port Bindi Advanced Optio         TCP/IP configuration       + Add X Remove Authentication Advanced       Immbade       Immbade       Immbade         Svap File Location       Svap File Location       Svap File Location       Immbade       Immbade         Svap File Location       Virtual Sviter       Immbade       Immbade       Immbade                                                                                                    |   |
| Recent Tasks Alarms                                                                              | Licensing                                                                                                    | * |

6. Click on the "Rescan" button to discover StarWind virtual disk.

|                                                      |                                   |                                                                                   | -       |
|------------------------------------------------------|-----------------------------------|-----------------------------------------------------------------------------------|---------|
| 🗗 vSphere - 192.168.12.154 - Stora 🗙 🗗 vSphere       | - 192.168.12.205 - Virtue ×   +   | -                                                                                 | uх      |
| $\leftarrow$ $\rightarrow$ C $$ https://192.168.12.2 | 242/ui/app/host;nav=h/urn:vmomi:I | HostSystem:host-26:dd2967e6-1d51-41bf-92a0-c7a0362479bf/co 🖉 🏠 🔂 🔂 (              | •       |
| vm vSphere Client Menu 🗸                             | Q Search in all environments      | C ? v Administrator@VSPHERE_LOCAL v                                               |         |
|                                                      | № 192.168.12.154 AC               | TIONS ✓                                                                           |         |
| ∨ 🗗 192.168.12.242                                   | Summary Monitor Config            | Permissions VMs Datastores Networks Opdates                                       |         |
| Datacenter                                           | Storage V                         | Storage Adapters                                                                  |         |
| ✓ [] Cluster                                         | Storage Adapters                  | 🕂 Add Software Adapter 🛛 🗟 Refresh 📙 Rescan Storage 🛛 🗟 Rescan Adapter 🛛 🗙 Remove |         |
| A 192.168.12.154                                     | Storage Devices                   | Adapter y Type y Status y Identifier y Tar y Dev y                                | Pat     |
| 192.168.12.205                                       | Host Cache Configuration          | Model: ISCSI Software Adapter                                                     |         |
| 品 SW1                                                | Protocol Endpoints                | Vmhba65 ISCSI Online Iqn.1998-01.com.vmware:6040 0 0                              | 0       |
| 🕞 VMware vCenter Server                              | I/O Filters                       | <ul> <li>Model: PIIX4 for 430TX/440BX/MX IDE Controller</li> </ul>                |         |
|                                                      | Networking 🗸                      | 🚱 vmhba1 Block S Unknown 1 1                                                      | 1       |
|                                                      | Virtual switches                  | 🖉 umbha64 Dlock 9 Linknown 0 0                                                    | 0       |
|                                                      | VMkernel adapters                 | Copy All                                                                          | 4 items |
|                                                      | Physical adapters                 | Properti Devic Paths Dynamic Discove Static Discove Network Port Bindi Advanced   | Optio   |
|                                                      | TCP/IP configuration              |                                                                                   |         |
|                                                      | Virtual Machines                  | + Add X Remove Authentication Advanced                                            |         |
|                                                      | V/A Startup (Shutdown             | ISCSI server                                                                      | ~       |
|                                                      | Agont VM Sottings                 | 1/2.16.10.110.3260                                                                |         |
|                                                      | Default VM Compatibility          |                                                                                   |         |
|                                                      | Swap File Location                |                                                                                   |         |
|                                                      | Currier Advertised                |                                                                                   |         |
|                                                      | System V                          |                                                                                   | 1 items |
|                                                      | Licensing                         |                                                                                   |         |
| https://192.168.12.242/ui/ arms                      |                                   |                                                                                   | *       |
|                                                      |                                   |                                                                                   |         |

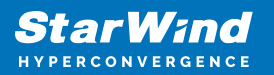

| 🕑 vSphere - 192.168.12.154 - Stora 🗙 🛃 vSphere                                                                                                    | e - 192.168.12.205 - Virtu: 🗙   +                                                                                                    | -                                           |                                     | × |
|----------------------------------------------------------------------------------------------------|----------------------------------------------------------------------------------------------------|---------------------------------------------|-------------------------------------|---|
| $\leftarrow$ $\rightarrow$ $C$ $\textcircled{o}$ https://192.168.12.2                                                                                                    | 242/ui/app/host;nav=h/urn:vmomi:HostSystem:host-26:dd2967e6-1d51-41bf-92a0-c7a0362479bf/co 🖉 🏠 😤                                                                                                    | œ                                           |                                     |   |
| vm vSphere Client Menu v                                                                                                    | Q Search in all environments                                                                                                    | CAL 🗸                                       |                                     |   |
| Image: Constraint of the state of the state of the | Instruction       Actions >         Summary       Monitor       Configure       Permissions       VMs       Datastores       Networks       Updates         Storage       Storage Adapters         Stor       Rescan Atopter × Remove         Stor       Can for new Storage Devices         Protion       Scan for new Storage Devices         Rescan all host bus adapters for new storage devices. Rescanning all adapters can be slow.       1         Network       Scan for new VMFS Volumes         Rescan all known storage devices for new VMFS volumes that have been added since the last scan. Rescanning known storage for new file systems is faster than rescanning for new storage.         Turue       CANCEL         Witt       Agent VM Settings         Default VM Compatibility       Swap File Location | Dev y<br>0<br>1<br>0<br>y All  <br>udvancec | Pat<br>0<br>1<br>4 Items<br>d Optic |   |
|                                                                                                    | System V<br>Licensing                                                                                                    |                                             | 1 items                             |   |
| Recent Tasks Alarms                                                                                                    |                                                                                                    |                                             |                                     | * |

7. Once scanned, the created StarWind LUNs appear on the "Storage Devices" submenu page.

| 🕑 vSphere - 192.168.12.154 - Stora 🗙 🕂                                                                                                    |                                                                                                    |                                                                                                    |              | - 0                                   | ×  |  |  |
|----------------------------------------------------------------------------------------------------|----------------------------------------------------------------------------------------------------|----------------------------------------------------------------------------------------------------|--------------|---------------------------------------|----|--|--|
| $\leftarrow$ $\rightarrow$ $C$ $	begin{array}{c} & 	ext{https://192.168.12.24} \end{array}$                                                | 2/ui/app/host;nav=h/urn:vmomi:HostSystem:host-26:dd2967e6-1d51-41bf-92a0-c7a0362479b                                                                                                    | bf/co 🖉 🟠                                                                                                    | 1 ⊡          | ۹                                     |    |  |  |
| vm vSphere Client Menu v                                                                                                    | Q Search in all environments C ?                                                                                                    | ✓ Administrato                                                                                                    | r@VSPHERE.LO |                                       | ٢  |  |  |
| ☐ ☐ ☐ ④ ④                                                                                                    | ☐ 192.168.12.154 ACTIONS ✓<br>Summary Monitor Configure Permissions VMs Datastores Networks U                                                                                                    | Updates                                                                                                    |              |                                       |    |  |  |
| <ul> <li>Datacenter</li> <li>Duster</li> <li>192.168.12.154</li> <li>192.168.12.205</li> <li>SWI</li> <li>VMware vCenter Server</li> </ul> | Storage         Storage Devices           Storage Adapters              Refresh               Attach               Detach             Mit as Local               Turn On L            Storage Devices              Mark as Flash Disk               Mark as Local               Mark as Flash Disk               Mark as Local               Mark as Local               Mark as Local               Mark as Local               Mark as Local               Mark as Local               Mark as               Local               Local               Usk               Usk               Usk | Storage Devices            Befresh         Befresh         Befr |              |                                       |    |  |  |
|                                                                                                    | I/O Filters     Local NECVMWar CD-ROM (mpx/mhbat:C0:10 0 cdrom       Networking     Virtual switches       Virtual switches     Virkernel adapters       Physical adapters     Properties       Partition Details                                                                                                    | n<br>20.00 GB                                                                                                    | Not Cons     | Attached<br>Attached<br>y All   4 ite | ns |  |  |
|                                                                                                    | General       Virtual Machines     General       VM Startup/Shutdown     Identifier       Agent VM Settings     Location       Default VM Compatibility     Drive Type       Swap File Location     Hardware Acceleration       System     Owner       Licensing     Sector Format                                                                                                    | 59bbd42796a3)<br>bbd42796a3                                                                                                    |              |                                       |    |  |  |
| Recent Tasks Alarms                                                                                                    |                                                                                                    |                                                                                                    |              |                                       | *  |  |  |

8. Right-click on the ESXi server to open the "Actions" menu, click on "Storage" and click the "New datastore" button.

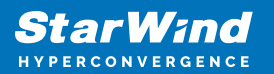

| vSphere - 192.168.12.15                                                                                                    | + - Stora × +                                                      |                                                                                                    | - 🗆 ×                     |
|----------------------------------------------------------------------------------------------------|--------------------------------------------------------------------|----------------------------------------------------------------------------------------------------|---------------------------|
| $\leftarrow \rightarrow$ C $\bigcirc$                                                                                                    | https://192.168.12.242/ui/a                                        | pp/host;nav=h/urn:vmomi:HostSystem:host-26:dd2967e6-1d51-41bf-92a0-c7a0362479bf/co 🖉 🏠 🏠                                                                                                    | re 😩 …                    |
| vm vSphere Clier                                                                                                    | Actions - 192.168.12.154                                           | ich in all environments C (?) v Administrator@VSPHERELC                                                                                                    |                           |
| <ul> <li>♥ ● 192.168.12.242</li> <li>♥ ● Datacenter</li> <li>♥ Cluster</li> <li>■ 192.168.12.17</li> <li>■ 192.168.12.77</li> <li>■ 192.168.12.20</li> <li>⊕ SWI</li> </ul> | <ul> <li>Deploy OVF Template</li> <li>New Resource Pool</li> </ul> | 2.168.12.154 ACTIONS V<br>Monitor Configure Permissions VMs Datastores Networks Updates                                                                                                    |                           |
|                                                                                                    | Maintenance Mode                                                   | Storage Devices     Previews     Previews     Previ | itions                    |
|                                                                                                    | Power Power                                                        | Devices         Name         V         L.         Type         Capacity         Datasto         V           col Endpoints         Local VMware Disk (mpx.vmhba0.C0/T0L0)         0         usk         10000 GB         Net Cons                                                                                                    | Operational N<br>Attached |
| 🕞 VMware vCe                                                                                                    | Storage                                                            | Local NECVMWar CD-ROM (mpx/mhbat/C0.T0         0         cdrom         Not Cons           B New Datastore         STARWIND ISCSI Disk (eul/7/2659bbd42796a3)         0         disk         20.00 GB         Star                                                                                                    | Attached<br>Attached      |
|                                                                                                    | Host Profiles                                                      | al adapters Properties Paths Partition Details                                                                                                    | oy All 4 items            |
| -                                                                                                    | Export System Logs<br>Reconfigure for vSpher                       | Configuration         General           Aachines         V         Name         STARWIND ISCSI Disk (eut.717e59bbd42796a3)<br>Identifier         eut.717e59bbd42796a3           artup/Shutdown         Type         disk                                                                                                    |                           |
|                                                                                                    | Settings<br>Move To                                                | VM Settings         Location         /vmfs/devices/disks/eui.717e59bbd42796a3           t VM Compatibility         Capacity         20.00 GB           t VM Compatibility         Drive Type         HDD           File Location         Hardware Acceleration         Supported                                                                                                    |                           |
|                                                                                                    | Tags & Custom Attribut                                             | ing Transport ISCSI<br>Owner NMP<br>Sector Format 512n                                                                                                    | _                         |
| Recent Tasks Alarm                                                                                                    | Add Permission                                                     |                                                                                                    | *                         |

9. The Datastore creation wizard appears. Specify the Datastore type as VMFS.

| VSphere - 192.168.12.154 - Store × +                                                                                                    |                                                                                                    | -          |                 | ×                                         |
|----------------------------------------------------------------------------------------------------|----------------------------------------------------------------------------------------------------|------------|-----------------|-------------------------------------------|
| ← → C 🖻 https://192.168.12.242/ui/app/host;nav=h/urn:vmo                                                                                                    | mi:HostSystem:host-26:dd2967e6-1d51-41bf-92a0-c7a0362479bf/co 🖉 🏠 📬                                                                                                    | 9 @        |                 |                                           |
| vm vSphere Client Menu v Q Search in all environments                                                                                                    | C () v Administrator@VSPHER                                                                                                    | e.local 🗸  |                 | ;;;<br>;;;;;;;;;;;;;;;;;;;;;;;;;;;;;;;;;; |
| <ul> <li>▶ 192.166.12.242</li> <li>▶ Datacenter</li> <li>■ 192.166.12.154</li> <li>■ 192.166.12.154</li> <li>■ 192.166.12.154</li> <li>■ 192.166.12.255</li> <li>&gt;&gt; SWI</li> <li>&gt;&gt; VMware vCenter Servi</li> </ul> A Wer Datastore <ul> <li>&gt; 1 New Datastore</li> <li>&gt; 1 New Datastore</li> <li>&gt; 1 New Datastore<!--</td--><td>e a VMFS datastore on a disk/LUN. e an NFS datastore on an NFS share over the network. e a Virtual Volumes datastore on a storage container connected to a storage for, CANCEL BACK NEXT</td><td>Partitions</td><td>al ×<br/>4 items</td><td></td></li></ul> | e a VMFS datastore on a disk/LUN. e an NFS datastore on an NFS share over the network. e a Virtual Volumes datastore on a storage container connected to a storage for, CANCEL BACK NEXT | Partitions | al ×<br>4 items |                                           |
| Recent Tasks Alarms                                                                                                    |                                                                                                    |            |                 | ~                                         |

10. Specify the datastore name. Select the StarWind virtual disk.

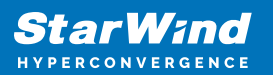

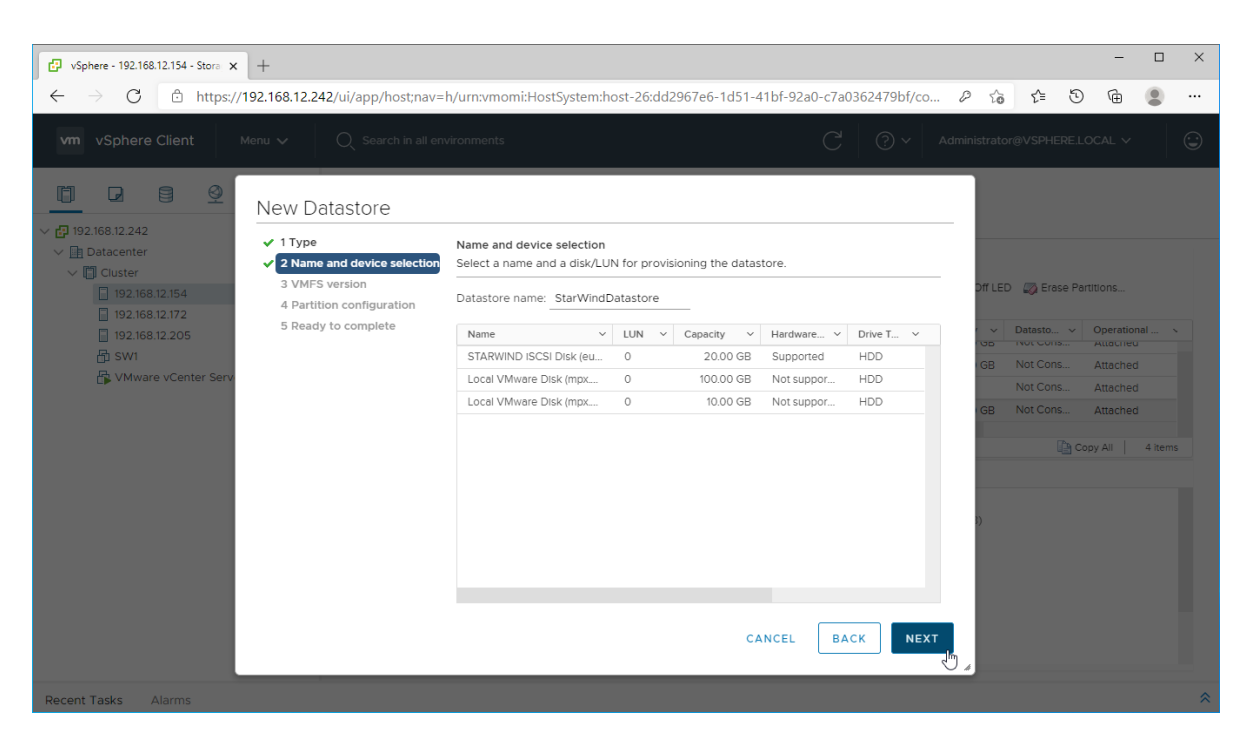

11. Specify the VMFS6 version for the datastore.

|                                                                                                    |                                                                                            |                                                                                                    |                     |                                          |           |                                                                | _               | ~        |
|----------------------------------------------------------------------------------------------------|--------------------------------------------------------------------------------------------|----------------------------------------------------------------------------------------------------|---------------------|------------------------------------------|-----------|----------------------------------------------------------------|-----------------|----------|
| P vSphere - 192.168.12.154 - Stora × +                                                                                                    |                                                                                            |                                                                                                    |                     |                                          |           | _                                                              |                 | ^        |
| ← → C 🏝 https://192.168.12.2                                                                                                    | 242/ui/app/host;nav=l                                                                      | n/urn:vmomi:HostSystem:host-26:dd2967e6-1d51-41bf-92a0-c7a0362479bf/co                                                                                                    | P to                | ₹^≡                                      | 9         | Ē                                                              |                 |          |
| vm vSphere Client Menu 🗸                                                                                                    | Q Search in all env                                                                        | rironments C <sup>4</sup> (2) ~ Adi                                                                                                    | ministrato          | r@VSPHE                                  | RE.LOC    | CAL $\vee$                                                     |                 | ()<br>() |
| Image: Second state state st | Datastore<br>e and device selection<br>'s version<br>titon configuration<br>dy to complete | VMFS version         Specify the VMFS version for the datastore. <ul> <li>VMFS 6</li> <li>VMFS 6 enables advanced format (512e) and automatic space reclamation support.</li> <li>VMFS 5</li> <li>VMFS 5 enables 2+TB LUN support.</li> </ul> | Off LEC<br>GB<br>GB | Datasto<br>Not Con<br>Not Con<br>Not Con | se Partit | Ions<br>Operation<br>Attached<br>Attached<br>Attached<br>( All | al ×<br>4 items |          |
|                                                                                                    |                                                                                            | CANCEL BACK NEXT                                                                                                    | 3)                  |                                          |           |                                                                |                 |          |
| Recent rasks Alarms                                                                                                    |                                                                                            |                                                                                                    |                     |                                          |           |                                                                |                 |          |

12. Specify the datastore size using the entire disk capacity.

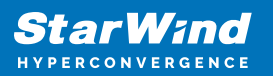

| C vSphere - 192.168.12.154 - Stora × +                                                                                                    |                                                            |                                                                           |           |          |                      |            | -       |         | ×        |
|----------------------------------------------------------------------------------------------------|------------------------------------------------------------|---------------------------------------------------------------------------|-----------|----------|----------------------|------------|---------|---------|----------|
| $\leftrightarrow$ $\rightarrow$ $C$ $	heta$ https://192.168.12.242/ui/app/host;nav=                                                                                                    | h/urn:vmomi:HostSystem:host                                | -26:dd2967e6-1d51-41bf-92a0-c7a03624                                      | 79bf/co 6 | to       | ל=                   | 9          | Ē       |         |          |
| vm vSphere Client Menu ∨ Q. Search in all en                                                                                                    | vironments                                                 | C                                                                         | ?) v Admi | nistrato | or@VSPHE             | RE.LOC     | AL 🗸    |         | <u>.</u> |
| New Datastore                                                                                                    |                                                            |                                                                           |           |          |                      |            |         |         |          |
| <ul> <li>✓ 1 Type</li> <li>✓ Datacenter</li> <li>✓ 2 Name and device selection</li> </ul>                                                                                                    | Partition configuration<br>Review the disk layout and spec | ify partition configuration details.                                      |           |          |                      |            |         |         |          |
| 192.168.12.154     192.168.12.172     192.168.12.172     4 Partition configuration     5 Particle according to the second second | Partition Configuration                                    | Use all available partitions                                              | ~         | Off LED  | D 🧔 Eras             | e Partitio | ons     |         |          |
| [] 192.168.12.205 S Ready to complete                                                                                                    | Datastore Size                                             | 20                                                                        | GB        | 66       | Datasto              | ~ OI       | nocrieu | al 丶    |          |
| 🖓 VMware vCenter Serv                                                                                                    | Block size                                                 | 1MB ~                                                                     |           | GB       | Not Cons<br>Not Cons | At         | ttached |         |          |
|                                                                                                    | Cross Declamation Drianity                                 |                                                                           | =0        | GB       | Not Cons             | A:         | ttached |         |          |
|                                                                                                    | Space Reclamation Priority                                 | Low: Deleted or unmapped blocks are reclain<br>on the LUN at Low priority | ned       |          |                      |            | All     | 4 items |          |
|                                                                                                    |                                                            |                                                                           | _         |          |                      |            |         |         |          |
|                                                                                                    |                                                            |                                                                           |           | 5)       |                      |            |         |         |          |
|                                                                                                    |                                                            |                                                                           |           |          |                      |            |         |         |          |
|                                                                                                    |                                                            | CANCEL BACK                                                               | NEXT      |          |                      |            |         |         |          |
| Recent Tasks Alarms                                                                                                    |                                                            |                                                                           |           |          |                      |            |         |         | *        |

13. Review the configuration summary and click "Finish" to create the datastore.

| ♥ vSphere - 192.168.12.154 - Stora × +                                                                                                    |                                                                                                    |                                                                                                    |                     |                                                       |          | -                                                                 |      | × |
|----------------------------------------------------------------------------------------------------|----------------------------------------------------------------------------------------------------|----------------------------------------------------------------------------------------------------|---------------------|-------------------------------------------------------|----------|-------------------------------------------------------------------|------|---|
| $\leftarrow$ $\rightarrow$ $C$ $	heta$ https://192.168.12.242/ui/app/host;nav=1                                                                                                    | h/urn:vmomi:HostSystem:host-                                                                                                    | 26:dd2967e6-1d51-41bf-92a0-c7a0362479bf/co                                                                                                    | P to                | לֳ≡                                                   | 9        | Ē                                                                 |      |   |
| vm vSphere Client Menu v Q Search in all env                                                                                                    |                                                                                                    |                                                                                                    |                     |                                                       |          |                                                                   |      |   |
| <ul> <li>New Datastore</li> <li>Datacenter</li> <li>Custer</li> <li>192:168:12:154</li> <li>192:168:12:172</li> <li>192:168:12:205</li> <li>Svit</li> <li>VMware vCenter Serv</li> </ul> | Ready to complete<br>Review your settings selections I<br>Name:<br>Type:<br>Datastore size:<br>Device and Formatting<br>Disk/LUN:<br>Partition Format:<br>VMF5 Version:<br>Block Size:<br>Space Reclamation<br>Granularity:<br>Space Reclamation Priority | Defore finishing the wizard.<br>StarWindDatastore<br>VMFS<br>20.00 GB<br>STARWIND ISCSI Disk (eui.717e59bbd42796a3)<br>GPT<br>VMFS 6<br>1 MB<br>1 MB<br>Low: Deleted or unmapped blocks are reclaimed on<br>the LUN at low priority<br>CANCEL BACK FINISH | Drf LED<br>GB<br>GB | C Eres<br>Datasto<br>Not Cons<br>Not Cons<br>Not Cons | e Partit | Jons<br>Dperation<br>www.aneu<br>Attached<br>Attached<br>Attached | al × |   |
| Recent Tasks Alarms                                                                                                    |                                                                                                    |                                                                                                    |                     |                                                       |          |                                                                   |      | ^ |

14. Check the StarWind datastore in the Datastores tab.

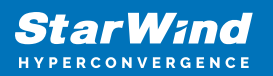

| vSphere - Datacenter - Datastore x +                          |                                                                                                    | -             |            | ţ |
|---------------------------------------------------------------|----------------------------------------------------------------------------------------------------|---------------|------------|---|
| ← → C 🖻 https://192.168.1                                     | 2.242/ui/app/datacenter;nav=s/urn:vmomi:Datacenter:datacenter-10:dd2967e6-1d51-41bf-92a0-c7a03 🖉 🏠 🛟                                                                                                    | 9 @           | • ••       |   |
| vm vSphere Client Menu ∨                                      | Q Search in all environments C (?) v Administrator@VSPHERE                                                                                                    | Local V       | $\odot$    |   |
|                                                               | Datacenter Actions      Summary Monitor Configure Permissions Hosts & Clusters VMs Datastores Networks Updates                                                                                                    |               |            |   |
| Datacenter     Datacenter     Datastore     StarWindDatastore | Datastores Datastore Clusters Datastore Folders                                                                                                    | Filter        |            |   |
|                                                               | Name ↑ ✓ Status ✓ Type ✓ Datastore Clu ✓ Capacity ✓                                                                                                    | Free          | ~          |   |
|                                                               | Datastore VMFS 6 499.75 GB                                                                                                    | 3.11 GB       |            |   |
|                                                               | StarWindDatastore ✓ Normal VMFS 6 19.75 GB                                                                                                    | 18.34 GB      |            |   |
|                                                               |                                                                                                    | Export        | 2 items    |   |
|                                                               |                                                                                                    |               |            |   |
| Recent Tasks Alarms                                           |                                                                                                    |               | (          | * |
| Task Name v Target v                                          | Status                                                                                                    | Server        | ~          |   |
| Process VMFS I 192.168.12.172                                 | ✓ Completed System 9 ms 03/04/2021,7:42:53 03/04/2021,7:42:54 AM AM                                                                                                    | 192.168.12.24 | 12         |   |
| Create VMFS 192.168.12.154                                    | ✓ Completed         VSPHERE.LOCAL\A         5 ms         03/04/2021,7:42:45         03/04/2021,7:42:53           ∧ M         ∧ M | 192.168.12.2  | 12         |   |
| All                                                           |                                                                                                    |               | More Tasks |   |

15. Repeat the configuration steps 6-13 to add newly created StarWind LUNs as datastores on your VMware vSphere cluster.

# **Configuring Starwind Vms Startup/shutdown**

1. Setup the VMs startup policy on both ESXi hosts from Manage -> System tab in the ESXi web console. In the appeared window, check Yes to enable the option and choose the stop action as Shut down. Click Save to proceed.

| <b>vm</b> ware" Esxi"                                                      |                                |                         | root@            |
|----------------------------------------------------------------------------|--------------------------------|-------------------------|------------------|
| Navigator                                                                  | esxi01.starwind.local - Manage |                         |                  |
| ✓ 	☐ Host<br>Manage                                                        | System Hardware Licer          | nsing Packages Services | Security & users |
| Wormor     Wirtual Machines     1     El Storage                           | Autostart<br>Swap              | Enabled                 | No               |
| <ul> <li>✓ <u>●</u> Networking</li> <li>3</li> <li>✓ ■ vSwitch2</li> </ul> | Time & date                    | Enabled                 | ⊙Yes ONo         |
| Switch0<br>More networks                                                   |                                | Start delay             | 120 🗊 seconds    |
|                                                                            |                                | Stop delay              | 120 😂 seconds    |
|                                                                            |                                | Stop action             | Shut down ~      |
|                                                                            |                                | Wait for heartbeat      | O Yes 💿 No       |
|                                                                            |                                |                         | Save Cancel      |

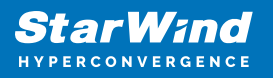

2. To configure a VM autostart, right-click on the VM, navigate to Autostart and click Enable.

| <b>vm</b> ware° ESXi <sup>∞</sup>                                                                                                    |                                                       |                                                                          |                                                                                                    | root@                                                  |
|----------------------------------------------------------------------------------------------------|-------------------------------------------------------|--------------------------------------------------------------------------|----------------------------------------------------------------------------------------------------|--------------------------------------------------------|
| Ravigator                                                                                                    | sxi01.starwind.local - Manage                         |                                                                          | 🛐 SW1                                                                                                    |                                                        |
| ▼ 🖥 Host                                                                                                    | System Hardware Licen                                 | ising Packages                                                           | Power )                                                                                                    |                                                        |
| Manage<br>Monitor<br>Virtual Machines<br>Storage<br>Networking<br>Virtual Machines<br>Virtual Machines<br>Virtual Ma | Advanced settings<br>Autostart<br>Swap<br>Time & date | Edit settings     Enabled     Start delay     Stop delay     Stop action | Image: Guest OS       Image: Guest OS         Image: Snapshots       Image: Guest OS         Image: Console       Image: Guest OS         Image: Guest OS       Image: Guest OS         Image: Guest OS       Image: Guest OS |                                                        |
|                                                                                                    |                                                       | 🕞 Enable 🛛 🚑 S<br>Virtual machine                                        | <ul> <li>Edit settings</li> <li>Permissions</li> <li>Edit notes</li> </ul>                                                                                                    | <ul> <li>C Refresh   The Actions</li> <li>S</li> </ul> |
|                                                                                                    |                                                       | 🚯 SW1                                                                    | 📷 Rename                                                                                                    | 5                                                      |
|                                                                                                    |                                                       | Quick filters                                                            | 😰 Answer question                                                                                                    |                                                        |
|                                                                                                    |                                                       |                                                                          | Unregister     Delete     Help                                                                                                    |                                                        |
|                                                                                                    | 🗊 Recent tasks                                        |                                                                          | 🛅 Open in a new window                                                                                                    |                                                        |

- 3. Complete the actions above on StarWind VM located on all ESXi hosts.
- 4. Start the virtual machines on all ESXi hosts.

## **Configuring An Automatic Storage Rescan**

1. Connect to the appliance via Shell Terminal in a Text-based User Interface (TUI) or using a remote SSH terminal.

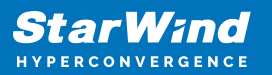

| SW_VSAN_01 - VMware Remote Console                                       | – 🗆 X                                         |
|--------------------------------------------------------------------------|-----------------------------------------------|
| ݖмҡҁ╺╴ 📕 - ឝ្ 🖸 🛛 ≫ ឝ ឝ ឝ ឝ ឝ ឝ                                          |                                               |
| Available Options                                                        | Open Shell Terminal                           |
| Change Password<br>Additional settings                                   | Open Shell terminal in current console screen |
| Open Shell Terminal                                                      |                                               |
| Collect Support Bundle                                                   |                                               |
|                                                                          |                                               |
|                                                                          |                                               |
|                                                                          |                                               |
|                                                                          |                                               |
|                                                                          |                                               |
|                                                                          |                                               |
|                                                                          |                                               |
|                                                                          |                                               |
| <up>/<down> Select option<br/><enter> Perform action</enter></down></up> | <esc> Log out</esc>                           |

2. Edit file /opt/starwind/starwind-virtual-san/drive\_c/starwind/hba\_rescan\_config.py with the following command: sudo nano /opt/starwind/starwind-virtual-san/drive\_c/starwind/hba\_rescan\_config.py

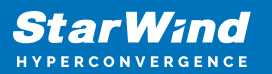

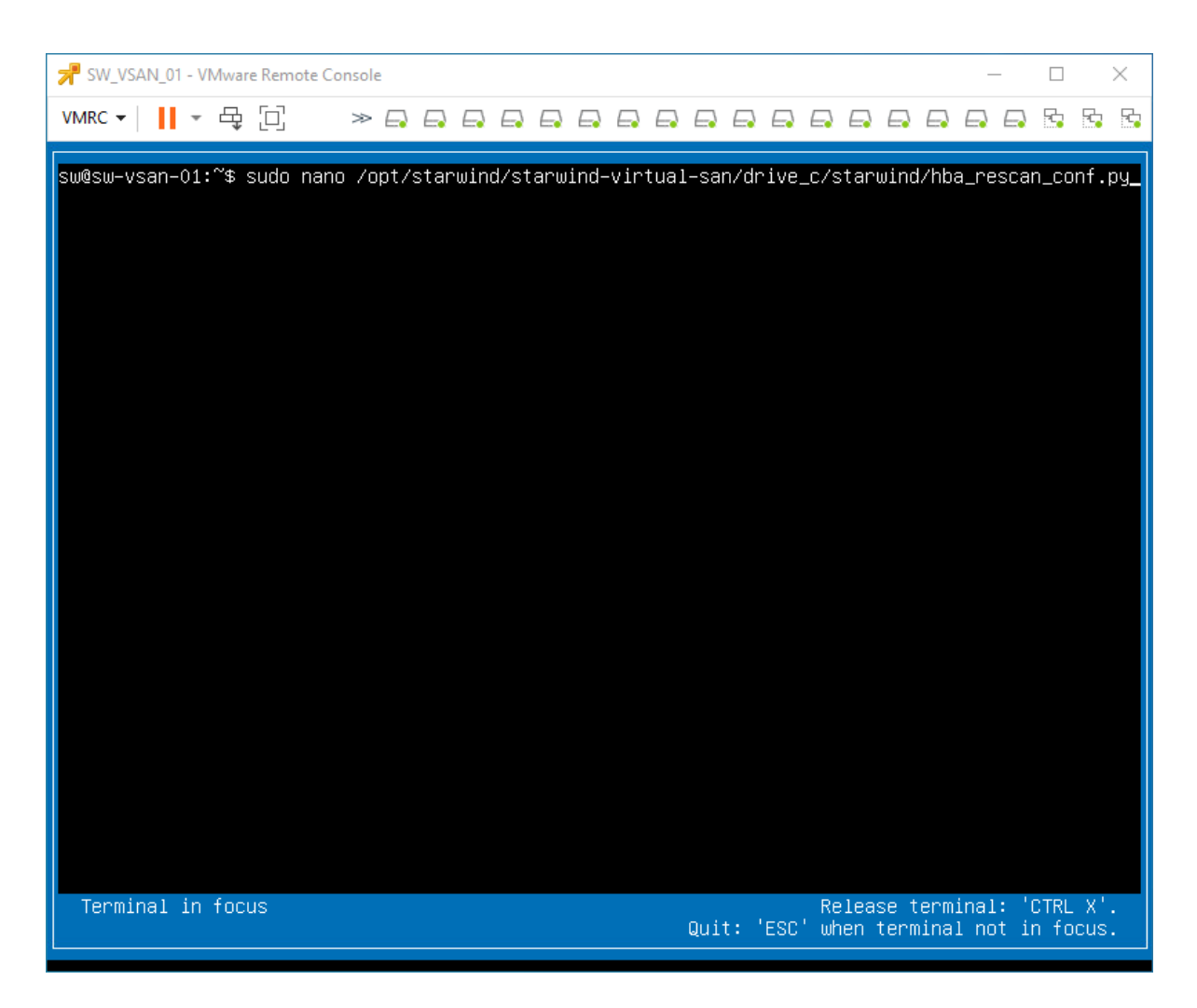

3. In the appropriate lines, specify the IP address and login credentials of the single or multiple ESXi hosts (see NOTE below) on which the current StarWind VM is stored and will trigger the storage rescan task:

\$esxi\_host\_list = ['IP address']
\$username = 'Login'
\$password = 'Password'

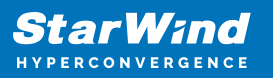

| SW_VSAN_01 - VMware Remote Console                                                                                                    | _     |       | )         | ×        |
|----------------------------------------------------------------------------------------------------|-------|-------|-----------|----------|
|                                                                                                    |       | 2     | -         | 5        |
| GNU nano 4.8 /ont/starwind/starwind-virtual-san/drive c/starwind/bba rescan conf                                                                                                    | nu    |       |           |          |
| # ESXi/vSphere contection details                                                                                                    | •py   | v: ur | ют        | <b>.</b> |
| # to multiple mosts enter is in format essionstrist = [ seriessi_Host_iF], s<br># the username and password should be the same for multiple ESXi servers specified                    |       | AI_NU |           | 2        |
| <pre>w for a single host enter iP in format esx1_host_list = [ Sel_ESX1_HOST_IP_1 ] esx1_host_list = ['SET_ESX1_HOST_IP_1']</pre>                                                     |       |       |           |          |
| username = 'SET_ESXI_USER'<br>password = 'SET_ESXI_PASSWORD'                                                                                                    |       |       |           |          |
|                                                                                                    |       |       |           |          |
|                                                                                                    |       |       |           |          |
|                                                                                                    |       |       |           |          |
|                                                                                                    |       |       |           |          |
|                                                                                                    |       |       |           |          |
|                                                                                                    |       |       |           |          |
|                                                                                                    |       |       |           |          |
|                                                                                                    |       |       |           |          |
|                                                                                                    |       |       |           |          |
|                                                                                                    |       |       |           |          |
|                                                                                                    |       |       |           |          |
| [Read 7 lines]                                                                                                    | Cup 0 |       |           |          |
| A Get help of white out winnere is K cut fext of justify of<br>^X Exit <sup>C</sup> R Read File <sup>∧</sup> Replace <sup>∧</sup> U Paste Text <sup>∧</sup> T To Spell <sup>∧</sup> _ | Go To | Line  |           |          |
| Quit: 'ESC' when terminal                                                                                                    | not i | n foc | x.<br>us. |          |

NOTE: In some cases, it makes sense to create a separate ESXi user for storage rescans. To create the user, please follow the steps below:

4. Log in to ESXi with the VMware Host Client. Click Manage, and under Security & users tab, in the Users section click Add user button. In the appeared window, enter a user name, and a password.

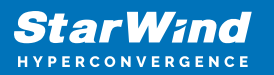

| 🚽 esxi01.starwind.local - VMware 🗄 🗙                                                                                                    | +                                                                                                |                                                                                                    | 0                                                                 | - 0     | × |
|----------------------------------------------------------------------------------------------------|--------------------------------------------------------------------------------------------------|----------------------------------------------------------------------------------------------------|-------------------------------------------------------------------|---------|---|
| ← → C ▲ Not secure   19                                                                                                    | 2.168.12.225/ui/#/host/manage/secu                                                               | rity/users                                                                                                    |                                                                   | \$      | : |
| <b>vm</b> ware" ESXi"                                                                                                    |                                                                                                  | root@1                                                                                                    | 92.168.12.225 👻   Help 👻   🝳 Sear                                 | ch      | P |
| 📲 Navigator 🗖                                                                                                    | esxi01.starwind.local - Manage                                                                   |                                                                                                    |                                                                   |         |   |
| <ul> <li>Host<br/>Manage<br/>Monitor</li> <li>Virtual Machines</li> <li>SW1<br/>Monitor<br/>More VMs</li> <li>Storage</li> <li>More VMs</li> <li>Storage</li> <li>More storage</li> <li>Networking</li> </ul> | System Hardware Licensing Acceptance level Authentication Certificates Users Roles Lockdown mode | Packages     Services     Sec       Add user     Edit user     Remove user       Iser Name     Name       Dot     Description       Password (required)     Confirm password (required) | urity & users User C Refresh C Search C Description Administrator | 1 items |   |
|                                                                                                    |                                                                                                  |                                                                                                    | Add Cancel                                                        |         |   |
|                                                                                                    | Recent tasks                                                                                     |                                                                                                    |                                                                   |         |   |

5. Create a new Role, under Roles section, and click New Role button. Type a name for the new role. Select privileges for the role and click OK.

The following privileges might be assigned: Host – Inventory, Config, Local Cim, and Global – Settings.

| esxi01.starwind.local - VMware E                                                                                                    | +                                  |                                                                                                    | 0                                                                                              | -      |      | × |
|----------------------------------------------------------------------------------------------------|------------------------------------|----------------------------------------------------------------------------------------------------|------------------------------------------------------------------------------------------------|--------|------|---|
| ← → C ▲ Not secure   19                                                                                                    | 92.168.12.225/ui/#/host/manage/sec | urity/roles                                                                                                    |                                                                                                | ☆      | -    | : |
|                                                                                                    |                                    |                                                                                                    | root@192.168.12.225 🗸   Help 🗸   🔍                                                             | Search |      | P |
| Navigator       Host       Manage       Monitor       Virtual Machines       Image       Wonitor       Monitor       Monitor       Monitor       Monitor       More VMs       Image       Image <tr< td=""><td>esxi01.starwind.local - Manage</td><td>g Packages Services Sec<br/>Add role / Edit role X Remove ro<br/>Add a role<br/>Role name (required)<br/>Privileges</td><td>curity &amp; users     Q Search       ols     C Refresh     Q Search       storage rescan     Root    </td><td></td><td></td><td></td></tr<> | esxi01.starwind.local - Manage     | g Packages Services Sec<br>Add role / Edit role X Remove ro<br>Add a role<br>Role name (required)<br>Privileges | curity & users     Q Search       ols     C Refresh     Q Search       storage rescan     Root |        |      |   |
|                                                                                                    | Recent tasks                       |                                                                                                    | Folder Datacenter Datastore Network DVSwitch DVPortgroup Host VirtualMachine Resource Add      | Can    | ICEL |   |

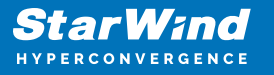

6. Assign permission to the storage rescan user for an ESXi host – right-click Host in the VMware Host Client inventory and click Permissions. In the appeared window click Add user.

7. Click the arrow next to the Select a user text box and select the user that you want to assign a role to. Click the arrow next to the Select a role text box and select a role from the list.

(Optional) Select Propagate to all children or Add as group. Click Add user and click Close.

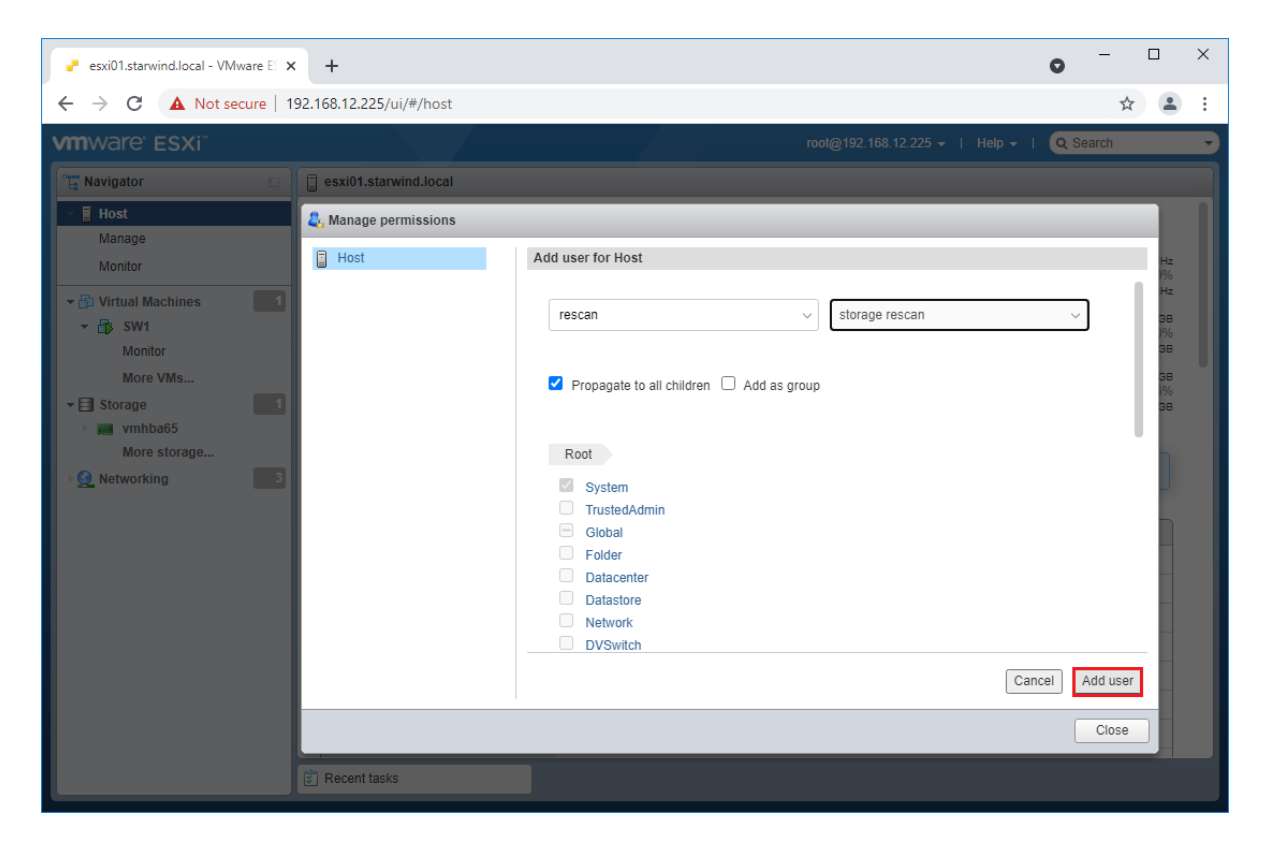

Make sure that rescan script is working and execute it from the VM: sudo python3 /opt/starwind/starwind-virtual-san/drive\_c/starwind/hba\_rescan.py

4. Repeat all steps from this section on the other ESXi hosts.

## **Performance Tweaks**

1. Click on the Configuration tab on all of the ESXi hosts and choose Advanced Settings.

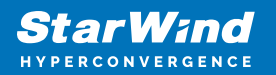

| System Hardware Licensi | ing Packages Services Security & users   |                                                                                                    |
|-------------------------|------------------------------------------|----------------------------------------------------------------------------------------------------|
| Advanced settings       | 🖋 Edit option \mid 🤁 Refresh 📔 🌺 Actions |                                                                                                    |
| Autostart<br>Swap       | Кеу 🔺 🗸 🗸                                | Name ~                                                                                                    |
| Time & date             | Disk.DeviceReclaimTime                   | The number of seconds between device re-claim attempts                                                        |
|                         | Disk.DisableVSCSIPollInBH                | Disable VSCSI_Poll in bottom half. Set to 1 to disable.                                                       |
|                         | Disk.DiskDelayPDLHelper                  | Delay PDL helper in secs                                                                                      |
|                         | Disk.DiskMaxIOSize                       | Max Disk READ/WRITE I/O size before splitting (in KB)                                                         |
|                         | Disk.DiskReservationThreshold            | Time window within which refcounted reservations on a device are $\ensuremath{permitt}\xspace$                |
|                         | Disk.DiskRetryPeriod                     | Retry period in milliseconds for a command with retry status                                                  |
|                         | Disk.DumpMaxRetries                      | Max number of I/O retries during disk dump                                                                    |
|                         | Disk.DumpPollDelay                       | Number of microseconds to wait between polls during a disk dump.                                              |
|                         | Disk.DumpPollMaxRetries                  | Max number of device poll retries during disk dump                                                            |
|                         | Disk.EnableNaviReg                       | Enable automatic NaviAgent registration with EMC CLARiiON and Invista                                         |
|                         | Disk.FailDiskRegistration                | Fail device registration if disk has only standby paths and supports only im                                  |
|                         | Disk.FastPathRestoreInterval             | Time interval (in msec) to monitor the IO latency to evaluate eligibility for $\ensuremath{\mathrm{f}}\ldots$ |
|                         | Disk.IdleCredit                          | Amount of idle credit that a virtual machine can gain for I/O requests                                        |

2. Select Disk and change the Disk.DiskMaxIOSize parameter to 512.

| System Hardware Lice                                  | ensing Packages Services Security & users                                                                |
|-------------------------------------------------------|----------------------------------------------------------------------------------------------------|
| Advanced settings<br>Autostart<br>Swap<br>Time & date | ✓ Edit option   C Refresh   Actions           Key ▲         ~           Disk.DeviceReclaimTime         ~ |
|                                                       | Disk.DisableVSCSIPollInBH<br>Disk.DiskDelayPDLHelper<br>Disk.DiskMaxIOSize                               |
|                                                       | Belit option - Disk.DiskMaxIOSize                                                                        |
|                                                       | New value 512<br>(long integer)                                                                          |
|                                                       |                                                                                                    |
|                                                       | Save Cancel                                                                                              |
|                                                       | Quick filters                                                                                            |

3. To optimize performance change I/O scheduler options according to the article below: https://knowledgebase.starwindsoftware.com/guidance/starwind-vsan-for-vsphere-changi ng-linux-i-o-scheduler-to-optimize-storage-performance/

NOTE: Changing Disk.DiskMaxIOSize to 512 might cause startup issues with Windowsbased VMs, located on the datastore where specific ESX builds are installed. If the issue with VMs start appears, leave this parameter as default or update the ESXi host to the next available build.

NOTE: To provide high availability for clustered VMs, deploy vCenter and add ESXi hosts to the cluster.

Click on Cluster -> Configure -> Edit and check the turn on vSphere HA option if it's

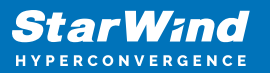

licensed.

| SWVCluster                                                                                  | 🗊 SWVCluster 📲 📴 🏦 😕 🛛 🎡 Actions 👻                            |           |                                                                                         |                              |            |       |                  |           |                        |                |
|---------------------------------------------------------------------------------------------|---------------------------------------------------------------|-----------|-----------------------------------------------------------------------------------------|------------------------------|------------|-------|------------------|-----------|------------------------|----------------|
| Getting Started                                                                             | Summary Monitor                                               | Configure | Permiss                                                                                 | ions Hosts                   | VMs Da     | tasto | ores Networks    | Update Ma | nager                  |                |
| Image: SWVCluster - Edit Cluster Settings         Image: SwVCluster - Edit Cluster Settings |                                                               |           |                                                                                         |                              |            |       |                  |           |                        |                |
| - Services                                                                                  | vSphere DRS                                                   |           | vSph                                                                                    | ere Availability             |            |       |                  |           |                        | •              |
| vSphere Di<br>vSphere Ar<br>vSAN                                                            | vSphere Availability<br>Failures and Res<br>Proactive HA Fail | vSpi      | vSphere Availability is comprised of vSphere HA and Proactive HA. To enable Proactive I |                              |            |       |                  |           | Proactive I            |                |
| General<br>Disk Mana                                                                        | and Responses<br>Admission Contr                              | ol        | Т                                                                                       | urn on Proa                  | ctive HA ( | ð     | Turn on DRS to e | nable     |                        |                |
| Fault Doma                                                                                  | Heartbeat Datast                                              | tores     | Fai                                                                                     | lure                         |            | Res   | sponse           |           | Details                |                |
| Health and                                                                                  | Advanced Option                                               | s         | Ho                                                                                      | st failure                   |            | 0     | Restart VMs      |           | Restart VI             | /ls using VN ∶ |
| iSCSI Targ                                                                                  |                                                               |           | Pro                                                                                     | active HA                    |            | •     | Disabled         |           | Proactive              | HA is not er   |
| iSCSI Initia                                                                                |                                                               |           | Ho                                                                                      | stisolation                  |            | •     | Disabled         |           | VMs on is              | olated host:   |
| Configurat                                                                                  |                                                               |           | Da<br>De                                                                                | tastore with Pe<br>vice Loss | rmanent    | •     | Disabled         |           | Datastore<br>disabled. | protection t   |
| → Configurat                                                                                |                                                               |           | Da<br>Do                                                                                | tastore with All<br>wn       | Paths      | •     | Disabled         |           | Datastore<br>disabled. | protection t   |
| General                                                                                     |                                                               |           | Gu                                                                                      | est not heartbe              | ating      | •     | Disabled         |           | VM and ap              | plication m    |
| VMware EV<br>VM/Host G                                                                      |                                                               |           | 4                                                                                       |                              |            |       |                  |           | ::                     |                |
| VM/Host R                                                                                   |                                                               |           |                                                                                         |                              |            |       |                  |           |                        | •              |
| VM Overric                                                                                  | 4                                                             |           |                                                                                         |                              |            |       |                  | _         |                        | •              |
| Host Optio                                                                                  |                                                               |           |                                                                                         |                              |            |       |                  |           | ОК                     | Cancel         |

## **Installing Starwind Vcenter Plugin**

NOTE: This step is optional. StarWind vCenter plugin integrates the Controller Virtual Machines management into VMware vSphere user interface allowing managing compute and storage resources from a single web console.

1. To install the StarWind Plugin ensure that the version of your VMware vCenter Server Appliance 7.0 or newer, then click Next.

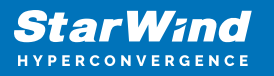

| 🗗 vSphere - SW1 - Summary 🛛 🗙 📚                               | StarWind vCenter Plugin x +                                                                                                    |   |    |     | - |   | × |
|---------------------------------------------------------------|----------------------------------------------------------------------------------------------------|---|----|-----|---|---|---|
| $\leftarrow$ $ ightarrow$ $O$ $ ightarrow$ Not secure $ $ $*$ | +ttps://192.168.12.206:5044/#/deploy                                                                                                    | ŵ | £≡ | 5   | œ | ٢ |   |
| 📚 StarWind vCo                                                | enter Plugin                                                                                                    |   |    |     |   |   |   |
|                                                               | Welcome                                                                                                    |   |    |     |   |   |   |
|                                                               | This installer allows you to deploy StarWind vCenter Plugin to your VMware vCenter Server Appliance                                                                                                    |   |    |     |   |   |   |
|                                                               | Prerequisites:<br>• VMware vCenter Server Appliance 6.7u3 or higher<br>• StarWind SAN & NAS v1<br>For additional information regarding StarWind vCenter Plugin installation, see:<br>https://www.starwindsoftware.com/resource-library/starwind-san-and-nas/ |   |    |     |   |   |   |
|                                                               |                                                                                                    | I | N  | ext |   |   |   |

2. Specify the vCenter Server FQDN or IP Address and administrator credentials and click Next.

| 🕑 vSphere - comstanvind.san_nas : x 📚 StarWind vCenter Plugin x +   |                            |                                                                                                    |  |   |      |  |  | × |
|---------------------------------------------------------------------|----------------------------|----------------------------------------------------------------------------------------------------|--|---|------|--|--|---|
| ← → C 🛕 Not secure   https://192.168.12.206:5044/#/deploy 🏠 😭 🚇 🚇 … |                            |                                                                                                    |  |   |      |  |  |   |
|                                                                     | ≋ StarWind vCenter Plugin  |                                                                                                    |  |   |      |  |  |   |
|                                                                     | 1 PLUGIN DEPLOYMENT TARGET | Plugin Deployment Target                                                                                                    |  |   |      |  |  |   |
|                                                                     |                            | Specify the plugin deployment target settings. The target is the vCenter Server Appliance instance on which the plugin will be installed |  |   |      |  |  |   |
|                                                                     |                            |                                                                                                    |  |   |      |  |  |   |
|                                                                     |                            | VMware vCenter Server FQDN or IP address                                                                                                 |  |   |      |  |  |   |
|                                                                     |                            | Administrator username                                                                                                    |  |   |      |  |  |   |
|                                                                     |                            | Administrator password                                                                                                    |  |   |      |  |  |   |
|                                                                     |                            |                                                                                                    |  |   |      |  |  |   |
|                                                                     |                            |                                                                                                    |  | N | lext |  |  |   |

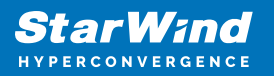

| 🕑 vSphere - com.stanvind.san_nas: x 📚 StarWind vCenter Plugin 🛛 x + |                                   |                                                                                                    |    |     |     |     |  |  |
|---------------------------------------------------------------------|-----------------------------------|----------------------------------------------------------------------------------------------------|----|-----|-----|-----|--|--|
| $\leftarrow \  \  \rightarrow$                                      | C A Not secure https://192.168.12 | 2.206:5044/#/deploy                                                                                                    | ĩò | £^≡ | 9   | Ē   |  |  |
|                                                                     | 📚 StarWind vCenter Plugin         |                                                                                                    |    |     |     |     |  |  |
|                                                                     | 1 PLUGIN DEPLOYMENT TARGET        | Plugin Deployment Target                                                                                                    |    |     |     |     |  |  |
|                                                                     |                                   | Specify the plugin deployment target settings. The target is the vCenter Server Appliance instance<br>on which the plugin will be installed |    |     |     |     |  |  |
|                                                                     |                                   | VMware vCenter Server FQON or IP address<br>192.168.13.236                                                                                  |    |     |     |     |  |  |
|                                                                     |                                   | Administrator username<br>administrator@vsphere.local                                                                                       |    |     |     |     |  |  |
|                                                                     |                                   | Administrator password                                                                                                    |    |     |     |     |  |  |
|                                                                     |                                   |                                                                                                    |    |     |     |     |  |  |
|                                                                     |                                   |                                                                                                    |    |     |     |     |  |  |
|                                                                     |                                   |                                                                                                    |    | N   | ext |     |  |  |
|                                                                     |                                   |                                                                                                    |    |     |     | Ϋ́, |  |  |

3. Confirm the connection to your vCenter Server Appliance.

| 🗗 vSphere - com.starwind.san_nas : 🗙 📚 StarWind vCenter Plug      | jin x +                                                                                                    |    |    |   | - |   | × |
|-------------------------------------------------------------------|----------------------------------------------------------------------------------------------------|----|----|---|---|---|---|
| $\leftarrow$ $\rightarrow$ C A Not secure   https://192.168.12.20 | 06:5044/#/deploy                                                                                                    | τô | £≡ | 9 | œ | ٢ |   |
| ≷ StarWind vCenter Plugin                                         |                                                                                                    |    |    |   |   |   |   |
|                                                                   |                                                                                                    |    |    |   |   |   |   |
| 2 SUMMARY                                                         |                                                                                                    |    |    |   |   |   |   |
|                                                                   | 192.1 Certificate Warning                                                                                                    |    |    |   |   |   |   |
| (4) INSTALLATION COMPLETED                                        | If an untrusted SSL certificate is installed on 192.168.13.236, secure<br>communication cannot be guaranteed. Depending on your security<br>policy, this issue does not represent a security concern. |    |    |   |   |   |   |
|                                                                   | The SHA1 thumbprint of the certificate is:<br>03:D6:66:C4:30:A3:69:2C:18:AD:C4:D1:AD:13:71:CD:F4:B5:29:2C                                                                                             |    |    |   |   |   |   |
|                                                                   | Cancel Confirm                                                                                                    |    |    |   |   |   |   |
|                                                                   |                                                                                                    |    |    |   |   |   |   |
|                                                                   |                                                                                                    |    |    |   |   |   |   |

4. Review Summary and click the Install button.

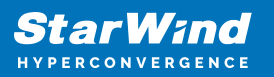

| 🕑 vSphere - comstanwind.san_nas: 🗴 📚 StarWind vCenter Plugin 🛛 🗙 +                                                                                                    |                           |                                                  |                                              |      |      |      |   |  |
|----------------------------------------------------------------------------------------------------|---------------------------|--------------------------------------------------|----------------------------------------------|------|------|------|---|--|
| $\leftarrow$ $\rightarrow$ $\bigcirc$ $\land$ Not secure   https://192.168.12.206/5044/#/deploy $\land$ $\land$ $\land$ $\land$ $\land$ $\land$ $\land$ $\land$ $\land$ $\land$ |                           |                                                  |                                              |      |      |      |   |  |
|                                                                                                    | 📚 StarWind vCenter Plugin |                                                  |                                              |      |      |      |   |  |
|                                                                                                    | PLUGIN DEPLOYMENT TARGET  | Summary                                          |                                              |      |      |      |   |  |
|                                                                                                    | 2 SUMMARY                 | Review your settings selection                   | on before deploying the StarWind vCenter Plu | ıgin |      |      |   |  |
|                                                                                                    |                           | vCenter Server IP address                        | 192.168.13.236                               |      |      |      |   |  |
|                                                                                                    |                           | Administrator username<br>Administrator password | administrator@vsphere.local                  |      |      |      |   |  |
|                                                                                                    |                           |                                                  |                                              |      |      |      |   |  |
|                                                                                                    |                           |                                                  |                                              |      |      |      |   |  |
|                                                                                                    |                           |                                                  |                                              |      |      |      |   |  |
|                                                                                                    |                           |                                                  |                                              |      |      |      |   |  |
|                                                                                                    |                           |                                                  |                                              | Back | Inst | tall | k |  |

5. Wait until the plugin is installed.

| 🛃 vSphere -                  | com.starwind.san_nas. 🗙 📚 StarWind vCenter | Plugin x +                                                         |    |       |         | - |   | × |
|------------------------------|--------------------------------------------|--------------------------------------------------------------------|----|-------|---------|---|---|---|
| $\leftarrow \   \rightarrow$ | C A Not secure   https://192.168.1         | 2.206:5044/#/deploy                                                | έõ | ť≡    | 3       | Ē | ۲ |   |
|                              | ≋ StarWind vCenter Plugin                  |                                                                    |    |       |         |   |   |   |
|                              | PLUGIN DEPLOYMENT TARGET                   | Installation                                                       |    |       |         |   |   |   |
|                              |                                            | Please wait until the Setup Wizard deploys StarWind vCenter Plugin |    |       |         |   |   |   |
|                              | 3 INSTALLATION                             | Install progress:                                                  |    |       | 100 %   |   |   |   |
|                              |                                            |                                                                    |    | 🗸 Cor | mpleted |   |   |   |
|                              |                                            |                                                                    |    |       |         |   |   |   |
|                              |                                            |                                                                    |    |       |         |   |   |   |
|                              |                                            |                                                                    |    |       |         |   |   |   |
|                              |                                            |                                                                    |    |       |         |   |   |   |
|                              |                                            |                                                                    |    |       |         |   |   |   |
|                              |                                            | Cancel                                                             |    | N     | lext    |   | • |   |

6. Click the Open Plugin page to start using StarWind SAN & NAS via the vCenter Plugin interface.

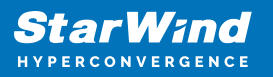

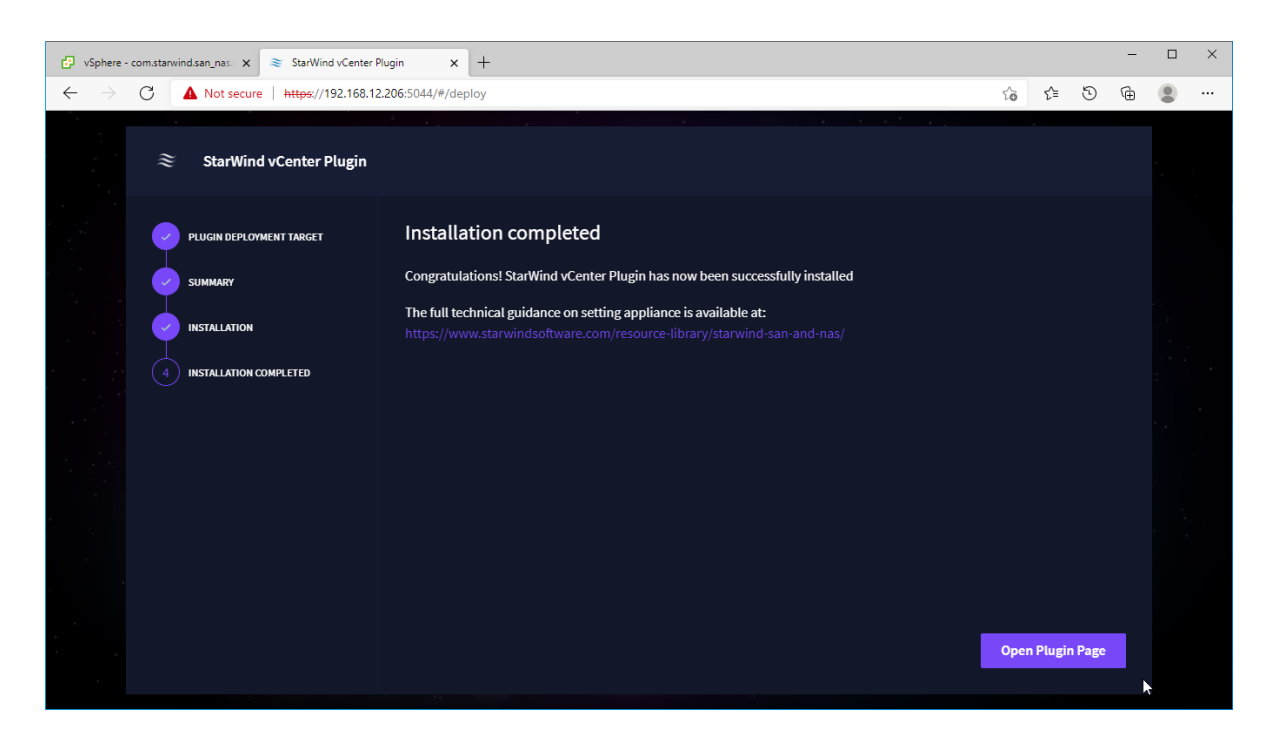

7. Repeat the plugin installation on each StarWind Controller Virtual Machine that will be managed using the StarWind Plugin in the VMware vSphere web interface.

# Conclusion

By following this guide, StarWind Virtual SAN was deployed and configured in a VMware vSphere environment. As a result, the highly-avaialble datastores were created for storing the virtual machines in VMware vSphere cluster. Also, VMware vSphere plugin was deployed to manage StarWind storage from vSphere Web UI.

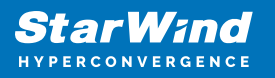

## Contacts

| US Headquarters                                                                          | EMEA and APAC                                                                                                    |  |  |  |  |  |
|------------------------------------------------------------------------------------------|----------------------------------------------------------------------------------------------------|--|--|--|--|--|
| <ul> <li>+1 617 829 44 95</li> <li>+1 617 507 58 45</li> <li>+1 866 790 26 46</li> </ul> | <ul> <li>+44 2037 691 857 (United Kingdom)</li> <li>+49 800 100 68 26 (Germany)</li> <li>+34 629 03 07 17 (Spain and Portugal)</li> <li>+33 788 60 30 06 (France)</li> </ul> |  |  |  |  |  |
| Customer Support Portal:                                                                 | https://www.starwind.com/support                                                                                                    |  |  |  |  |  |
| Support Forum:                                                                           | https://www.starwind.com/forums                                                                                                    |  |  |  |  |  |

General Information: info@starwind.com

Sales: sales@starwind.com

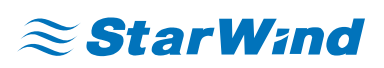

StarWind Software, Inc. 100 Cummings Center Suite 224-C Beverly MA 01915, USA www.starwind.com ©2024, StarWind Software Inc. All rights reserved.